S169: Date Time Input Types [EngQA]

Meta Bug: https://bugzilla.mozilla.org/show\_bug.cgi?id=888320 UX Spec: https://bugzilla.mozilla.org/show\_bug.cgi?id=1069609 https://mozilla.invisionapp.com/share/237UTNHS8#/screens/171579739

#### 1. Time

1.1. Basic Functionality

#### C6266: Input box without preset value

| Туре        | Priority | Estimate | References |
|-------------|----------|----------|------------|
| Functional  | Medium   | None     | None       |
| Automatable |          |          |            |
| No          |          |          |            |

#### Preconditions

In about:config set "dom.forms.datetime" to TRUE

| Steps | Steps                                                                                                    |                                                                  |  |  |
|-------|----------------------------------------------------------------------------------------------------|------------------------------------------------------------------|--|--|
|       | Step                                                                                                    | Expected Result                                                  |  |  |
| 1     | Create a html file that contains the following code:<br><strong><font size="5"> Test cases for Time Picker<br/></font></strong><br><cp><strong> Input Box without Preset Value </strong><br/>Please select a time:<br/><input type="time"/></cp> | The html file is locally saved.                                  |  |  |
| 2     | Open html file with Firefox Nightly.                                                                                                    | The file is opened and contains an input field which displays: : |  |  |
|       |                                                                                                    |                                                                  |  |  |

<sup>3</sup> Hover with mouse over input field.

Input field margins are darker grey.

#### C6890: Hover state

| Туре        | Priority | Estimate | References |
|-------------|----------|----------|------------|
| Functional  | Medium   | None     | None       |
| Automatable |          |          |            |
| No          |          |          |            |

Preconditions

| Steps | 5                                                                                                    |                                                                                          |
|-------|----------------------------------------------------------------------------------------------------|------------------------------------------------------------------------------------------|
|       | Step                                                                                                    | Expected Result                                                                          |
| 1     | Create a html file that contains the following code:<br><strong><font size="5"> Test cases for Time Picker<br/></font></strong><br><c><strong> Input Box without Preset Value </strong><br/>Please select a time:<br/><input type="time"/></c> | The html file is locally saved.                                                          |
| 2     | Open html file with Firefox Nightly                                                                                                    | The file is opened and contains an input field with light grey margins which displays: : |
| 3     | Hover with mouse over input field                                                                                                    | Input field margins are darker grey                                                      |
| 4     | Stop hover with mouse over input field                                                                                                    | Input field margins are light grey                                                       |

#### C7304: Focus state

| Туре        | Priority | Estimate | References |
|-------------|----------|----------|------------|
| Functional  | Medium   | None     | None       |
| Automatable |          |          |            |
| No          |          |          |            |

Preconditions

| Step | 5                                                                                                    |                                                                                          |
|------|----------------------------------------------------------------------------------------------------|------------------------------------------------------------------------------------------|
|      | Step                                                                                                    | Expected Result                                                                          |
| 1    | Create a html file that contains the following code:<br><strong><font size="5"> Test cases for Time Picker<br/></font></strong><br>> <strong> Input Box without Preset Value </strong><br>Please select a time:<br><input type="time"/> | The html file is locally saved.                                                          |
| 2    | Open html file with Firefox Nightly                                                                                                    | The file is opened and contains an input field with light grey margins which displays: : |
| 3    | Click input text box                                                                                                    | Input text box is highlighted with blue colour.                                          |
| 4    | Click outside the input text box                                                                                                    | Input text box is not highlighted ( the margins are light grey)                          |

#### C6904: Delete button

| Туре        | Priority | Estimate | References |
|-------------|----------|----------|------------|
| Functional  | Medium   | None     | None       |
| Automatable |          |          |            |
| No          |          |          |            |

Preconditions

| Step | 5                                                                                                    |                                                                                                    |
|------|----------------------------------------------------------------------------------------------------|----------------------------------------------------------------------------------------------------|
|      | Step                                                                                                    | Expected Result                                                                                                    |
| 1    | Create a html file that contains the following code:<br><strong><font size="5"> Test cases for Time Picker<br/></font></strong><br>> <strong> Input Box without Preset Value </strong><br>Please select a time:<br><input type="time"/> | The html file is locally saved.                                                                                                    |
| 2    | Open html file with Firefox Nightly                                                                                                    | The file is opened and contains an input field which displays: :                                                                     |
| 3    | Delete value should not be displayed                                                                                                    | Delete button is not displayed.                                                                                                    |
| 4    | Set a valid time.                                                                                                    | Time is set correctly into input box. Delete button is displayed.                                                                    |
| 5    | Click "Delete" button                                                                                                    | The value selected at step 4 is deleted. The input field displays: :                                                                 |
| 6    | Set a value from minutes only.                                                                                                    | The highlight in input field appears in minutes segment<br>and the value is changed. Delete button is displayed in the<br>input box. |
| 7    | Click "Delete" button                                                                                                    | The value selected at step 6 is deleted. The input field displays: :                                                                 |
| 8    | Pick a value from AM/PM column.                                                                                                    | The highlight in input field appears in AM/PM segment and<br>the value is changed. Delete button is displayed in the<br>input box.   |
| 9    | Click "Delete" button                                                                                                    | The value selected at step 8 is deleted. The input field displays: :                                                                 |
| 10   | Set a value from hours only.                                                                                                    | The highlight in input field appears in hour segment and<br>the value is changed. Delete button is displayed in the<br>input box.    |
| 11   | Click "Delete" button                                                                                                    | The value selected at step 10 is deleted. The input field displays: :                                                                |

## 1.2. Input Box With Limitation / Preset values

# C6267: Time Input Box with Preset Value Display

| Туре        | Priority | Estimate | References |
|-------------|----------|----------|------------|
| Other       | Medium   | None     | None       |
| Automatable |          |          |            |
| No          |          |          |            |

|   | Step                                                                                                    | Expected Result                                                                         |
|---|----------------------------------------------------------------------------------------------------|-----------------------------------------------------------------------------------------|
| 1 | Create a html file for time input with present value, like:<br><html><br/><head>test page</head><br/><body><br/><input type="time" value="13:50:10.123"/><br/></body><br/></html> | File is created.                                                                        |
| 2 | Open file using latest Nightly.                                                                                                    | File is opened. An input field for time is displayed having preset the value from file. |
| 3 | Move the mouse over the input box.                                                                                                    | The input box is highlighted when user moves mouse over it.                             |

## C6268: Time Input Box with Min/Max Value

| Туре        | Priority | Estimate | References |
|-------------|----------|----------|------------|
| Functional  | Medium   | None     | None       |
| Automatable |          |          |            |
| No          |          |          |            |

|   | Step                                                                                                    | Expected Result                                                                                                    |
|---|----------------------------------------------------------------------------------------------------|----------------------------------------------------------------------------------------------------|
| 1 | Create a html file for time input with preset value, like:<br><html><br/><head>test page</head><br/><body><br/><strong> Input Box with Preset Max/Min Value<br/></strong><br/>Min is 10:17 AM<br/>Max is 11:30 PM<br/>Please select a time:<br/><input max="23:30" min="10:17" type="time"/><br/></body><br/></html> | The html file is locally saved                                                                                                    |
| 2 | Open file using latest Nightly.                                                                                                    | File is opened. An input field for time is displayed with no preset value                                                                                                    |
| 3 | Set time between limit values                                                                                                    | The time is successfully saved.                                                                                                    |
| 4 | Click out side the input box.                                                                                                    | Time is correctly set. No error is displayed.                                                                                                    |
| 5 | Type in input box time values out of preseted range, earlier than min value                                                                                                    | Time can be set.                                                                                                    |
| 6 | Click outside the input box.                                                                                                    | The input field is highlighted with red colour, an error message pop-up is displayed with message: "Please select a value that is no earlier than <min value="">."</min>       |
| 7 | Type in input box time values out of preseted range, later than max value                                                                                                    | Time can be set.                                                                                                    |
| 8 | Click outside the input box.                                                                                                    | The input field is highlighted with red colour, an error<br>message pop-up is displayed with message: "Please select<br>a value that is no earlier than <max value="">."</max> |

# C6269: Time Input Box with Preset Step

| Туре        | Priority | Estimate | References |
|-------------|----------|----------|------------|
| Functional  | Medium   | None     | None       |
| Automatable |          |          |            |
| No          |          |          |            |

| Step | 5                                                                                                    |                                                                              |
|------|----------------------------------------------------------------------------------------------------|------------------------------------------------------------------------------|
|      | Step                                                                                                    | Expected Result                                                              |
| 1    | Create a html file for time input with preset list, like:<br><hr/> <hr/><br><r><r><r><rr><strong> Input Box with Preset Step </strong><br/>Step sets 10 minutes.<br/>Please select a time:<br/><input step="600" type="time" value="08:30"/></rr></r></r></r> | The html file is locally saved.                                              |
| 2    | Open file using latest Nightly                                                                                                    | The file is opened and contains an input field which displays: 08 : 30 AM.   |
| 3    | Click into input box on the minutes.                                                                                                    | Minutes are selected                                                         |
| 4    | Press the down arrow of the minutes section to change the minutes value.                                                                                                    | Minutes value should increase/decrease by 10 minutes.                        |
| 5    | In input field enter value 08:31 by using the keyboard.                                                                                                    | The input box shows a error message and removes the previous selected state. |

#### C6912: Time Input Box with Preset Step and Min-Max values

| Туре        | Priority | Estimate | References |
|-------------|----------|----------|------------|
| Other       | Medium   | None     | None       |
| Automatable |          |          |            |
| No          |          |          |            |

#### Steps **Expected Result** Step 1 Create a html file for time input with preset list, like: The html file is locally saved. <strong> Input Box with Preset Step </strong> Step sets 10 minutes. <br> Min 8:30, Max 12:30<br> Please select a time: <input type="time" value="08:30" step="600" min="8:30" max="12:30"> 2 Open file using latest Nightly. The file is opened and contains an input field which displays: 08:30 AM. 3 Click input to trigger picker. The input box is highlighted and a list with 3 columns is opened. 4 Click up/down arrow from minutes section of the piker to The value increase/decrease by 10 minutes. The values increase/decrease the value. that are outside the Min and Max value are grey out. 5 In another tab type data:text/html, <input type="time" A page containing a time input filed is opened and value="08:30" step="420" min="8:30" max="12:30"> displays: 08:30 AM. 6 The input box is highlighted and Hour, Minutes and AM/PM Click input to trigger picker. values are on a single column. 7 Press down arrow or scroll to select the next / previous The values are increase/decrease by 7 minutes. The values outside the Min Max range are greyed out. value. 8 Type in input box a value that is outside the Min-Max range An error message is displayed and previous selected state (e.g 13:30). is removed.

## C6270: Time Input Box with Preset List

| Туре        | Priority | Estimate | References |
|-------------|----------|----------|------------|
| Functional  | Medium   | None     | None       |
| Automatable |          |          |            |
| No          |          |          |            |

| Step                                                                                                    | Expected Result                                                                                      |
|----------------------------------------------------------------------------------------------------|----------------------------------------------------------------------------------------------------|
| Create a html file for time input with preset list, like:<br><html><br/><body><br/><hr/><br/><strong> Input Box with Preset List </strong><br/>List sets below items as suggestions:<br/>10:18 AM and 11:15 AM<br/>Please select a time:<br/><input list="timeList" type="time"/><br/><datalist id="timeList"><br/><datalist id="timeList"><br/><option value="10:18"><br/><option value="10:18"><br/></option></option></datalist><br/></datalist><br/><br/><br/><br/><br/><br/></body></html> | The html file is locally saved                                                                       |
| Open file using latest Nightly.                                                                                                    | File is opened. An input field for time is displayed                                                 |
| Click to trigger picker                                                                                                    | The input field is highlighted and a list with preseted time options and "Other" option is displayed |
| Click to select a preseted time option                                                                                                    | Time selection is completed, input box is highlighted                                                |
| Click "x" button from input box                                                                                                    | Selected time at step 4 is deleted and Input box displays :<br>:                                     |
| Click to trigger picker                                                                                                    | The input field is highlighted and a list with preseted time options and "Other" option is displayed |
| Click "Other"                                                                                                    | The time piker (a dropdown list with 3 columns) is opened.                                           |
| Pick the columns in any order and select values for all columns                                                                                                    | Time is picked                                                                                       |
| Click outside the picker                                                                                                    | Selected values are saved to input box and the highlight                                             |

3/9/2017

- 1.3. Accessibility
- 1.3.1. Keyboard on Input Box

## C6831: Arrow Keys on Input Box

| Type<br>Acce<br>Aute<br>No | e<br>essibility<br>omatable                                                                                                    | <b>Priority</b><br>Medium                                                              | <b>Estimate</b><br>None                               | <b>References</b><br>None      |
|----------------------------|----------------------------------------------------------------------------------------------------|----------------------------------------------------------------------------------------|-------------------------------------------------------|--------------------------------|
| Step                       | s                                                                                                    |                                                                                        |                                                       |                                |
| ctop                       | Step                                                                                                    |                                                                                        | Expected Result                                       |                                |
| 1                          | Create a html file that co<br><strong><font size<br=""></font></strong><br><hr/><br><strong> Input Box<br/>Please select a time:<br/><input type="time"/></strong> | ntains the following code:<br>="5"> Test cases for Time Picker<br>without Preset Value | The html file is locally save                         | d.                             |
| 2                          | Open html file with Firefo                                                                                                    | ox Nightly                                                                             | The file is opened and cont<br>displays: :            | ains an input field which      |
| 3                          | Using Tab key navigate t                                                                                                    | o Input Box                                                                            | Input Box is highlighted                              |                                |
| 4                          | Press Enter key                                                                                                    |                                                                                        | A dropdown list with 3 colu<br>segment is highlighted | umns is opened and hour        |
| 5                          | Press Up/Down keys to c                                                                                                    | hange hour values                                                                      | Hour values from input box                            | are changed (add/minus 1).     |
| 6                          | Press Left/Right keys to                                                                                                    | move to the minutes segment.                                                           | The highlight is moved to r                           | next state (minutes)           |
| 7                          | Press Up/Down keys to c                                                                                                    | hange minutes values.                                                                  | Minutes values from input                             | box are changed ((add/minus 1) |
| 8                          | Press Right key to move                                                                                                    | to the AM/PM segment.                                                                  | The highlight is moved to A                           | M/PM segment.                  |
| 9                          | Press Up/Down keys to s                                                                                                    | witch between AM/PM                                                                    | AM or PM is selected accord                           | dingly                         |

# C6920: Arrow Keys on Input Box with Min/Max and steps set

| <b>Type</b>       | <b>Priority</b> | <b>Estimate</b> | References |
|-------------------|-----------------|-----------------|------------|
| Other             | Medium          | None            | None       |
| Automatable<br>No |                 |                 |            |

| Steps | 5                                                                                                    |                                                                          |
|-------|----------------------------------------------------------------------------------------------------|--------------------------------------------------------------------------|
|       | Step                                                                                                    | Expected Result                                                          |
| 1     | Open Nightly and enter in the URL bar "data:text/html,<br><input <br="" step="600" type="time" value="08:30"/> min="8:30" max="9:30">". | A page is loaded containing a input type time with value:<br>08:30 AM    |
| 2     | Using Tab key navigate to Input Box                                                                                                    | Input Box is highlighted                                                 |
| 3     | Press Enter key.                                                                                                    | A dropdown list with 3 columns is opened and hour segment is highlighted |
| 4     | Press Right key to navigate to minutes section.                                                                                         | Minutes section is highlighted.                                          |
| 5     | Press Up/Down keys to change minutes values.                                                                                            | Minutes value increase/decrease by 10.                                   |
| 6     | Press Up key until you exceed the maximum range and select a disabled value (e.g. 9:40).                                                | The value is shown but not as selected.                                  |

## C6851: Number Keys on Input Box

| Туре          | Priority | Estimate | References |
|---------------|----------|----------|------------|
| Accessibility | Medium   | None     | None       |
| Automatable   |          |          |            |
| No            |          |          |            |

|   | Step                                                                                                    | Expected Result                                                                                        |
|---|----------------------------------------------------------------------------------------------------|----------------------------------------------------------------------------------------------------|
| 1 | Create a html file that contains the following code:<br><strong><font size="5"> Test cases for Time Picker<br/></font></strong><br>> <strong> Input Box without Preset Value </strong><br>Please select a time:<br><input type="time"/> | The html file is locally saved.                                                                        |
| 2 | Open html file with Firefox Nightly                                                                                                    | The file is opened and contains an input field which displays: :                                       |
| 3 | Using Tab key navigate to Input Box                                                                                                    | Input Box is highlighted                                                                               |
| 4 | Press Enter key                                                                                                    | A dropdown list with 3 columns is opened and hour segment is highlighted                               |
| 5 | Press 5 key                                                                                                    | 5 is confirmed as hour and highlight is moved to minutes segment                                       |
| 6 | Press 2 key                                                                                                    | 2 is confirmed as first digit for minute segment and It hold a while for user to type the second digit |
| 7 | Press 9 key                                                                                                    | 9 is confirmed as the second digit for minutes segment and the highlight is moved to AM/PM             |
| 8 | Press 1 key                                                                                                    | Second digit from minutes segments is replaced with 1                                                  |

#### C6852: Page Up/Page Down Keys on Input Box - Hour segment

| <b>Type</b>       | <b>Priority</b> | Estimate | References |
|-------------------|-----------------|----------|------------|
| Functional        | Medium          | None     | None       |
| Automatable<br>No |                 |          |            |

#### Steps Step **Expected Result** 1 Create a html file that contains the following code: The html file is locally saved. <strong><font size="5"> Test cases for Time Picker </font></strong> <br><HR><br> <strong> Input Box without Preset Value </strong> Please select a time: <input type="time"> 2 Open html file with Firefox Nightly The file is opened and contains an input field which displays: - - : - - - -3 Using Tab key navigate to Input Box Input Box and hour segment are highlighted 4 Press Page Down key The hour value is "07" 5 Press Page Down key The hour value from input box is changed to next 3 hours 6 Click "X" button from input box Selected time at step 5 is deleted and Input box displays : - - : - - -. Hour segment is highlighted 7 Press Page Up key The hour value is "01" 8 Press Page Up key The hour value from input box is changed to previous 3 hours

# C6853: Page Up/Page Down Keys on Input Box - Minute segment

| Туре          | Priority | Estimate | References |
|---------------|----------|----------|------------|
| Accessibility | Medium   | None     | None       |
| Automatable   |          |          |            |
| No            |          |          |            |

|    | Step                                                                                                    | Expected Result                                                                             |
|----|----------------------------------------------------------------------------------------------------|---------------------------------------------------------------------------------------------|
| 1  | Create a html file that contains the following code:<br><strong><font size="5"> Test cases for Time Picker<br/></font></strong><br><chexeckers< th="">compositioncomposition&lt;</chexeckers<> | The html file is locally saved.                                                             |
| 2  | Open html file with Firefox Nightly                                                                                                    | The file is opened and contains an input field which displays: :                            |
| 3  | Using Tab key navigate to Input Box                                                                                                    | Input Box and hour segment are highlighted                                                  |
| 4  | Press Tab key                                                                                                    | The highlight is moved to minutes segment                                                   |
| 5  | Press Page Down key                                                                                                    | The minutes value from input box is changed to "08"                                         |
| 6  | Press Page Down key                                                                                                    | The minutes value from input box is changed ( minus 10 minutes)                             |
| 7  | Click "X" button from input box                                                                                                    | Selected time at step 6 is deleted and Input box displays :<br>: Hour value is highlighted  |
| 8  | Press Tab key                                                                                                    | The highlight is moved to minutes segment                                                   |
| 9  | Press Page Up key                                                                                                    | The minutes value from input box is changed to "28"                                         |
| 10 | Press Page Up key                                                                                                    | The minutes value from input box is changed ( plus 10 minutes)                              |
| 11 | Click "X" button from input box                                                                                                    | Selected time at step 10 is deleted and Input box displays<br>: : Hour value is highlighted |

# C6854: Page Up/Page Down Keys on Input Box - AM/PM segment

| Automatable |  |
|-------------|--|
| No          |  |

|   | Step                                                                                                    | Expected Result                                                  |
|---|----------------------------------------------------------------------------------------------------|------------------------------------------------------------------|
| 1 | Create a html file that contains the following code:<br><strong><font size="5"> Test cases for Time Picker<br/></font></strong><br>> <strong> Input Box without Preset Value </strong><br>Please select a time:<br><input type="time"/> | The html file is locally saved.                                  |
| 2 | Open html file with Firefox Nightly                                                                                                    | The file is opened and contains an input field which displays: : |
| 3 | Using Tab key navigate to Input Box                                                                                                    | Input Box and hour segment are highlighted                       |
| 4 | Press Tab key twice                                                                                                    | The highlight is moved to AM/PM segment                          |
| 5 | Press Page Up/Down keys                                                                                                    | Page Up/Down switch between AM/PM                                |

# C6855: Home/End Keys on Input Box - Hour segment

| <b>Type</b>       | <b>Priority</b> | Estimate | References |
|-------------------|-----------------|----------|------------|
| Accessibility     | Medium          | None     | None       |
| Automatable<br>No |                 |          |            |

|   | Step                                                                                                    | Expected Result                                                            |
|---|----------------------------------------------------------------------------------------------------|----------------------------------------------------------------------------|
| 1 | Create a html file that contains the following code:<br><strong><font size="5"> Test cases for Time Picker<br/></font></strong><br><che><br/><che><br/><che><br/><che><br/><che><br/><che><br/><che><br/><che><br/><che><br/><che><br/><che><br/><che><br/><che><br/><che><br/><che><br/><che><br/><che><br/><che><br/><che><br/><che><br/><che><br/><che><br/><che><br/><che><br/><che><br/><che><br/><che><br/><che><br/><che><br<><che><br< che=""><br/><che><br<<br></br<<br><che><br<<br></br<<br><che><br< th=""><br<><br<<br< th=""><br/>Please select a time:<br/><che><br/><br/><che><br/><br/><che><br/><br/><br/><br/><br/><br/><br/><br <="" th=""/><th>The html file is locally saved.</th></che></che></che></br<<br<></br<></br<></che></che></che></br<></che></br<></che></che></che></che></che></che></che></che></che></che></che></che></che></che></che></che></che></che></che></che></che></che></che></che></che></che></che></che></che> | The html file is locally saved.                                            |
| 2 | Open html file with Firefox Nightly                                                                                                    | The file is opened and contains an input field which displays: :           |
| 3 | Using Tab key navigate to Input Box                                                                                                    | Input Box and hour segment are highlighted                                 |
| 4 | Press Home key                                                                                                    | The hour value from input box is changed to first hour value from the list |
| 5 | Click "X" button from input box                                                                                                    | Selected time at step 4 is deleted and Input box displays :<br>:           |
| 6 | Press End key                                                                                                    | The hour value from input box is changed to last hour value from the list  |

## C6856: Home/End Keys on Input Box - Minute segment

| <b>Type</b>       | <b>Priority</b> | Estimate | References |
|-------------------|-----------------|----------|------------|
| Accessibility     | Medium          | None     | None       |
| Automatable<br>No |                 |          |            |

|   | Step                                                                                                    | Expected Result                                                                              |
|---|----------------------------------------------------------------------------------------------------|----------------------------------------------------------------------------------------------|
| 1 | Create a html file that contains the following code:<br><strong><font size="5"> Test cases for Time Picker<br/></font></strong><br><hr/><br><strong> Input Box without Preset Value </strong><br>Please select a time:<br><input type="time"/> | The html file is locally saved.                                                              |
| 2 | Open html file with Firefox Nightly                                                                                                    | The file is opened and contains an input field which displays: :                             |
| 3 | Using Tab key navigate to Input Box                                                                                                    | Input Box and hour segment are highlighted                                                   |
| 4 | Press Tab key                                                                                                    | The highlight is moved to minutes segment                                                    |
| 5 | Press Home key                                                                                                    | The minute value from input box is changed to first minute value from the list               |
| 6 | Click "X" button from input box                                                                                                    | Selected time at step 5 is deleted and Input box displays :<br>: Hour segment is highlighted |
| 7 | Press Tab key                                                                                                    | The highlight is moved to minutes segment                                                    |
| 8 | Press End key                                                                                                    | The minute value from input box is changed to last minute value from the list                |

# C6857: Home/End Keys on Input Box - AM/PM segment

| <b>Type</b>       | <b>Priority</b> | <b>Estimate</b> | References |
|-------------------|-----------------|-----------------|------------|
| Accessibility     | Medium          | None            | None       |
| Automatable<br>No |                 |                 |            |

| e top | -                                                                                                    |                                                                  |
|-------|----------------------------------------------------------------------------------------------------|------------------------------------------------------------------|
|       | Step                                                                                                    | Expected Result                                                  |
| 1     | Create a html file that contains the following code:<br><strong><font size="5"> Test cases for Time Picker<br/></font></strong><br><rp><strong> Input Box without Preset Value </strong><br/>Please select a time:<br/><input type="time"/></rp> | The html file is locally saved.                                  |
| 2     | Open html file with Firefox Nightly                                                                                                    | The file is opened and contains an input field which displays: : |
| 3     | Using Tab key navigate to Input Box                                                                                                    | Input Box and hour segment are highlighted                       |
| 4     | Press Tab key twice                                                                                                    | The highlight is moved to AM/PM segment                          |
| 5     | Press Home/End keys                                                                                                    | Nothing changes with AM/PM segment                               |

## 1.3.2. Keyboard on Picker

# C6858: Page Up/Page Down keys on Picker

| Туре          | Priority | Estimate | References |
|---------------|----------|----------|------------|
| Accessibility | Medium   | None     | None       |
| Automatable   |          |          |            |
| No            |          |          |            |

|   | Step                                                                                                    | Expected Result                                                                                                   |
|---|----------------------------------------------------------------------------------------------------|----------------------------------------------------------------------------------------------------|
| 1 | Create a html file that contains the following code:<br><strong><font size="5"> Test cases for Time Picker<br/></font></strong><br>><br>><br>><br>> <strong> Input Box without Preset Value </strong><br>Please select a time:<br><input type="time"/> | The html file is locally saved.                                                                                   |
| 2 | Open html file with Firefox Nightly                                                                                                    | The file is opened and contains an input field which displays: :                                                  |
| 3 | Using Tab key navigate to Input Box                                                                                                    | Input Box is focused and hour segment is highlighted.                                                             |
| 4 | Press Alt+Down key to trigger picker                                                                                                    | A dropdown list with 3 columns is opened. Hour segment is highlighted                                             |
| 5 | Press Page Up/ Page Down keys                                                                                                    | The highlight is moved to the previous/next 3 hour on hour column.The value from input box is changed accordingly |
| 6 | Press Left/Right key.                                                                                                    | Hour is confirmed and it's visible in the input box.<br>Minutes segment is highlighted on piker.                  |
| 7 | Press Page Up/ Page Down keys                                                                                                    | The highlight is moved to the previous/next 10 minutes on minutes column.                                         |
| 8 | Press Left/Right keys to highlight AM/PM segment                                                                                                    | AM/PM segment is highlighted                                                                                      |
| 9 | Press Page Up/ Page Down keys                                                                                                    | The highlight is switched between AM/PM.                                                                          |

## C6859: Arrow Keys on Picker

| Туре          | Priority | Estimate | References |  |
|---------------|----------|----------|------------|--|
| Accessibility | Medium   | None     | None       |  |
| Automatable   |          |          |            |  |
| No            |          |          |            |  |

|    | Step                                                                                                    | Expected Result                                                                                   |
|----|----------------------------------------------------------------------------------------------------|---------------------------------------------------------------------------------------------------|
| 1  | Create a html file that contains the following code:<br><strong><font size="5"> Test cases for Time Picker<br/></font></strong><br><hr/><br><strong> Input Box without Preset Value </strong><br>Please select a time:<br><input type="time"/> | The html file is locally saved.                                                                   |
| 2  | Open html file with Firefox Nightly.                                                                                                    | The file is opened and contains an input field which displays: :                                  |
| 3  | Using Tab key navigate to Input Box.                                                                                                    | Input Box is focused and hour segment is highlighted.                                             |
| 4  | Press Alt+Down key to trigger picker.                                                                                                    | The piker (a dropdown list with 3 columns) is opened.<br>Hour segment is highlighted.             |
| 5  | Press Up/Down keys.                                                                                                    | The highlight is moved to the next/previous (+/- 1) hour in hour column from the picker.          |
| 6  | Press Space /ENTER.                                                                                                    | Hour selection is confirmed.<br>Input shows the hour selected.<br>Minutes segment is highlighted. |
| 7  | Press Up/Down keys.                                                                                                    | The highlight is moved to the next/previous (+/- 1) minute in minutes column from the picker.     |
| 8  | Press Left/Right keys to move to AM/PM segment.                                                                                                    | AM/PM segment is highlighted.                                                                     |
| 9  | Press Up/Down keys.                                                                                                    | The highlight is switched between AM/PM.                                                          |
| 10 | Using Tab key navigate to "X" button and press Enter.                                                                                                    | Time value from input box is deleted.                                                             |

## C6860: Home/End Keys on Picker

| Туре          | Priority | Estimate | References |
|---------------|----------|----------|------------|
| Accessibility | Medium   | None     | None       |
| Automatable   |          |          |            |
| No            |          |          |            |

|    | Step                                                                                                    | Expected Result                                                                                               |
|----|----------------------------------------------------------------------------------------------------|----------------------------------------------------------------------------------------------------|
| 1  | Create a html file that contains the following code:<br><strong><font size="5"> Test cases for Time Picker<br/></font></strong><br>> <strong> Input Box without Preset Value </strong><br>Please select a time:<br><input type="time"/> | The html file is locally saved.                                                                               |
| 2  | Open html file with Firefox Nightly                                                                                                    | The file is opened and contains an input field which displays: :                                              |
| 3  | Using Tab key navigate to Input Box                                                                                                    | Input Box and hour segment are highlighted                                                                    |
| 4  | Press Alt+Down key to trigger picker                                                                                                    | A dropdown list with 3 columns is opened.Hour segment is highlighted                                          |
| 5  | Press Home key                                                                                                    | The hour value from input box is changed to the first hour value from the list                                |
| 6  | Press End key                                                                                                    | The hour value from input box is changed to last hour value from the list                                     |
| 7  | Press Left/Right keys to highlight minutes segment                                                                                                    | Minutes segment is highlighted                                                                                |
| 8  | Press Home key                                                                                                    | The highlight is moved to the first minute on minutes column. The value from input box is changed accordingly |
| 9  | Press End key                                                                                                    | The highlight is moved to the last minute on minutes column. The value from input box is changed accordingly  |
| 10 | Press Left/Right keys to highlight AM/PM segment                                                                                                    | AM/PM segment is highlighted                                                                                  |
| 11 | Press Home/End keys                                                                                                    | Nothing changes with AM/PM segment                                                                            |

## C6862: Tab/Space/Enter/Esc Keys on Picker

| Туре          | Priority | Estimate | References |  |
|---------------|----------|----------|------------|--|
| Accessibility | Medium   | None     | None       |  |
| Automatable   |          |          |            |  |
| No            |          |          |            |  |

|    | Step                                                                                                    | Expected Result                                                                                                    |
|----|----------------------------------------------------------------------------------------------------|----------------------------------------------------------------------------------------------------|
| 1  | Create a html file that contains the following code:<br><strong><font size="5"> Test cases for Time Picker<br/></font></strong><br><rp><strong> Input Box without Preset Value </strong><br/>Please select a time:<br/><input type="time"/><br/>Second Piker<br/><input type="time"/></rp> | The html file is locally saved.                                                                                             |
| 2  | Open html file with Firefox Nightly                                                                                                    | The file is opened and contains an input field which displays: :                                                            |
| 3  | Using Tab key navigate to Input Box                                                                                                    | Input Box and hour segment are highlighted                                                                                  |
| 4  | Press Alt+Down key to trigger picker                                                                                                    | A dropdown list with 3 columns is opened.Hour segment is highlighted                                                        |
| 5  | Press Up/Down keys to pick the hour                                                                                                    | The highlight is moved to the picked hour in hour column.<br>The value from input box is changed accordingly                |
| 6  | Press Space or Enter                                                                                                    | The selection is confirmed and the picker is collapsed. The highlight will move to the first segment in the input box.      |
| 7  | Press Tab or SHIFT+TAB.                                                                                                    | The second input box is highlighted.                                                                                        |
| 8  | Press Alt+Down key to trigger picker                                                                                                    | A dropdown list with 3 columns is opened.Hour segment is highlighted                                                        |
| 9  | Choose a time (Hour/minutes).                                                                                                    | Chosen time is displayed in the input box.                                                                                  |
| 10 | Press Esc key                                                                                                    | The picker is dismissed and the filled segment is saved.<br>The highlight is moved to the first segment in the input<br>box |
| 11 | Press Tab or Shift+ Tab                                                                                                    | The next input box or item from the browser is selected                                                                     |

#### 1.3.3. High Contrast themes

# C9326: Time Input Box is well displayed in High Contrast Theme

| Туре          | Priority | Estimate | References |
|---------------|----------|----------|------------|
| Accessibility | Medium   | None     | None       |
| Automatable   |          |          |            |
| No            |          |          |            |

|   | Step                                                                                                    | Expected Result                                                                                                    |
|---|----------------------------------------------------------------------------------------------------|----------------------------------------------------------------------------------------------------|
| 1 | Activate a high contrast theme.<br>- Windows: Go to Personalize> Themes> Theme Settings<br>and activate a High Contrast Theme.<br>- Ubuntu: Install "gnome-control-center"- > System<br>settings -> Appearance.<br>- Mac N/A | The theme is successfully applied.                                                                                        |
| 2 | Open Nightly and in the URL bar enter "data:text/html, <input type="time"/> ".                                                                                                    | Nightly is opened and contains an input field which displays: :                                                           |
| 3 | Hover with mouse over input field                                                                                                    | Input field is highlighted                                                                                                |
| 4 | Click on input box                                                                                                    | The input field is highlighted                                                                                            |
| 5 | Set a value for time                                                                                                    | Time can be adjusted.<br>Selected values are saved to input box and the highlight<br>state stays on the last picked value |
| 6 | Click outside the input box                                                                                                    | The input box is highlighted and value set is saved.                                                                      |
| 7 | Inspect if input is well rendered with the high contrast theme.                                                                                                    | Input field is well displayed.                                                                                            |

1.4. Error Messages

# C6933: Error Messages

| Type<br>Othe<br>Auto<br>No | r<br>omatable                                                                                                    | <b>Priority</b><br>Medium                                                                   | <b>Estimate</b><br>None                                                                                                   | <b>References</b><br>None                                                                                   |
|----------------------------|----------------------------------------------------------------------------------------------------|---------------------------------------------------------------------------------------------|----------------------------------------------------------------------------------------------------|----------------------------------------------------------------------------------------------------|
| <b></b>                    |                                                                                                    |                                                                                             |                                                                                                    |                                                                                                    |
| Steps                      |                                                                                                    |                                                                                             |                                                                                                    |                                                                                                    |
| _                          | Step                                                                                                    |                                                                                             | Expected Result                                                                                                    |                                                                                                    |
| 1                          | Create a html file for time<br><html><br/><head>test page<body><br/><strong> Input Box<br/></strong><br/>Min is 10:17 AM<br/>Max is 11:30 PM<br/>Please select a time:<br/><input min="&lt;br" type="time"/></body><br/></head></html> | e input with preset value, like:<br>><br>with Preset Max/Min Value<br>="10:17" max="23:30"> | The html file is locally save                                                                                             | ed                                                                                                    |
| 2                          | Open file using latest Nig                                                                                                    | htly.                                                                                       | File is opened. An input fie<br>preset value                                                                              | eld for time is displayed with no                                                                           |
| 3                          | Click into the input box.                                                                                                    |                                                                                             | The input box is highlighte                                                                                               | ed.                                                                                                    |
| 4                          | Enter by keyboard a value<br>range (e.g. 10:15 AM).                                                                                                    | e that is is outside the Min/Max                                                            | The input box margins are                                                                                                 | e red.                                                                                                    |
| 5                          | Hover over input box.                                                                                                    |                                                                                             | The input field is highlight<br>message pop-up is display<br>a value that is no earlier/la                                | ed with red colour, an error<br>ved with message: "Please select<br>ater than <min max="" value="">."</min> |
| 6                          | Click outside input box                                                                                                    |                                                                                             | The input field is highlight<br>message bubble with red t<br>"Please select a value that<br><min max="" value="">."</min> | ed with red colour, an error<br>text is displayed with message:<br>is no earlier/later than                 |
| 7                          | Open Nightly and type "d<br>value="08:30" step="60<br>the URL bar.                                                                                                    | ata:text/html, <input max="12:30" min="8:30" type="time&lt;br&gt;0"/> "                     | e" The page in loaded and co<br>in displays: 08:30 AM.                                                                    | ntains an input field which                                                                                 |
| 8                          | Enter by keyboard a value<br>(e.g. 08:33)                                                                                                    | e that is outside of preset step.                                                           | The input box margins are                                                                                                 | e red.                                                                                                    |
| 9                          | Hover over input box.                                                                                                    |                                                                                             | The input field is highlight<br>message pop-up is display<br>" Please select a valid value<br>are 08:20 and 08:30. "      | ed with red colour, an error<br>/ed with message:<br>e.The two nearest valid values                         |
| 10                         | Click outside the input bo                                                                                                    | ж                                                                                           | The error message "" Pleas<br>nearest valid values are 08<br>as a bubble message with                                     | se select a valid value.The two<br>3:20 and 08:30. "" is displayed<br>red text.                             |

3/9/2017

1.5. Localization

# C6876: Input Box - DE localization

| Туре        | Priority | Estimate | References |
|-------------|----------|----------|------------|
| Other       | Medium   | None     | None       |
| Automatable |          |          |            |
| No          |          |          |            |

Preconditions

Download and install latest DE Firefox Nightly build

| Step | S                                                                                                    |                                                                                                    |
|------|----------------------------------------------------------------------------------------------------|----------------------------------------------------------------------------------------------------|
|      | Step                                                                                                    | Expected Result                                                                                                    |
| 1    | Create a html file for time input with preset value, like:<br><html><br/><head>test page</head><br/><body><br/><input type="time" value="13:50:10.123"/><br/></body><br/></html> | The html file is locally saved.                                                                                          |
| 2    | Open html file with Firefox Nightly.                                                                                                    | File is opened. An input field for time is displayed having preset the min/max value                                     |
| 3    | Click to trigger picker                                                                                                    | The input field is highlighted and the picker displays all hours, minutes and AM/PM as options                           |
| 4    | Use arrow keys to pick time between preseted time values                                                                                                    | The time is succesfully saved                                                                                            |
| 5    | Type in input box time values out of preseted range                                                                                                    | An error message is displayed to inform user to pick a value between Min/Max preseted value                              |
| 6    | Click to dismiss the picker                                                                                                    | The picker is closed, the input field is highlighted with red colour, an error message bubble in red colour is displayed |

3/9/2017

1.6. RTL

# C6875: RTL

| Туре        | Priority | Estimate | References |  |
|-------------|----------|----------|------------|--|
| Other       | Medium   | None     | None       |  |
| Automatable |          |          |            |  |
| No          |          |          |            |  |

Preconditions

Download and install a RTL build (Arabic, Persian and Urdu).

| Step | Steps                                                                                                    |                                                                                               |  |  |
|------|----------------------------------------------------------------------------------------------------|-----------------------------------------------------------------------------------------------|--|--|
|      | Step                                                                                                    | Expected Result                                                                               |  |  |
| 1    | Create a html file that contains the following code:<br><strong><font size="5"> Test cases for Time Picker<br/></font></strong><br><rp><strong> Input Box without Preset Value </strong><br/>Please select a time:<br/><input type="time"/><br/>data:text/html, <input type="time"/></rp> | The html file is locally saved.                                                               |  |  |
| 2    | Open html file with Firefox Nightly.                                                                                                    | The file is opened and contains an input field which displays: : , aligned from right to left |  |  |
| 3    | Hover with mouse over input field                                                                                                    | Input field is highlighted                                                                    |  |  |
| 4    | Click on input field and set time                                                                                                    | Input field is highlighted and time can be set.                                               |  |  |
| 5    | click outside the input box.                                                                                                    | Input field is highlighted and time set at previous step is saved                             |  |  |

## 1.7. Zoom, Window Resize & Iframe

# C7421: Input box while zooming the page

| Туре        | Priority | Estimate | References |
|-------------|----------|----------|------------|
| Other       | Medium   | None     | None       |
| Automatable |          |          |            |
| No          |          |          |            |

| Steps | 5                                                                           |                                                                                                   |
|-------|-----------------------------------------------------------------------------|---------------------------------------------------------------------------------------------------|
|       | Step                                                                        | Expected Result                                                                                   |
| 1     | Open Firefox with a new profile.                                            | Firefox is successfully launched.                                                                 |
| 2     | In the URL bar type "data:text/html, <input<br>type="time"&gt;".</input<br> | An input of type time is displayed with the following format: " : ".                              |
| 3     | Zoom the page in by pressing CTRL $+$ $+$ .                                 | Page is zoomed in.<br>Input box is well displayed with no style issues visible.                   |
| 4     | Zoom out the page (CTRL + -).                                               | The page is zoomed out.<br>Input box is well displayed with no visible style/rendering<br>issues. |
| 5     | Click the input box and set time.<br>Click outside the input box.           | Time can be set.<br>Input box is highlighted.                                                     |
| 6     | Zoom the page in (CTRL $+ +$ ).                                             | Page is zoomed in.<br>Input box is well displayed with no visible style/rendering<br>issues.      |

# C7422: Input while resizing the browser window

| Тур   | e                                                       | Priority                                                                                                    | Estimate                      | References                                     |
|-------|---------------------------------------------------------|----------------------------------------------------------------------------------------------------|-------------------------------|------------------------------------------------|
| Othe  | er                                                      | Medium                                                                                                    | None                          | None                                           |
| Auto  | omatable                                                |                                                                                                    |                               |                                                |
| No    |                                                         |                                                                                                    |                               |                                                |
|       |                                                         |                                                                                                    |                               |                                                |
| -     |                                                         |                                                                                                    |                               |                                                |
| Steps | 5                                                       |                                                                                                    |                               |                                                |
|       | Step                                                    |                                                                                                    | Expected Res                  | sult                                           |
| 1     | Open Firefox with a new                                 | profile.                                                                                                    | Firefox is suc                | cessfully launched.                            |
| 2     | In the URL bar type "data type="time">".                | a:text/html, <input< td=""><td>An input of ty<br/>format: " :</td><td>rpe time is displayed with the following<br/> ".</td></input<> | An input of ty<br>format: " : | rpe time is displayed with the following<br>". |
| 3     | Resize the browser's win                                | dow.                                                                                                    | The input boy                 | is well displayed on all sizes of the window.  |
| 4     | Click the input box and s<br>Click outside the input bo | et time.<br>x                                                                                                    | The input bo                  | is well displayed with value set.              |

5 Resize the browser's window.

The input box is well displayed on all sizes of the window with value set

#### C7423: Input in iframes

PM).

| Тур   | e                         | Priority                       | Estimate                                                                      | References                                   |
|-------|---------------------------|--------------------------------|-------------------------------------------------------------------------------|----------------------------------------------|
| Othe  |                           | Medium                         | None                                                                          | None                                         |
| No    | omatable                  |                                |                                                                               |                                              |
| NO    |                           |                                |                                                                               |                                              |
|       |                           |                                |                                                                               |                                              |
| Steps | S                         |                                |                                                                               |                                              |
|       | Step                      |                                | Expected Result                                                               |                                              |
| 1     | Open Firefox with a new   | profile.                       | Firefox is successfully laun                                                  | ched.                                        |
| 2     | Go to: http://jsbin.com/r | noduzomuka/edit?html,css,outpu | t In the Output screen you c                                                  | an see:                                      |
|       |                           |                                | <ol> <li>An input of type time ou</li> <li>Two iframes each contai</li> </ol> | tside iframe.<br>ning an input of type time. |
| 3     | Hover over each input bo  | х.                             | Input field margins are da                                                    | ker grey                                     |
| 4     | Click on every input box. |                                | <ol> <li>Each input box when<br/>(focused).</li> </ol>                        | clicked has blue border                      |
| 5     | For every input box choos | se a time (hour/minutes/AM or  | Time is successfully select                                                   | ed on all 3 fields.                          |

No issue occurs.

6 Do other interactions with the input box (open/close, scroll, zoom, etc).

# C10501: Input in iframes with preset step and min/max

| Туре        | Priority | Estimate | References |
|-------------|----------|----------|------------|
| Functional  | Medium   | None     | None       |
| Automatable |          |          |            |
| No          |          |          |            |

| 5 |                                                                                                    |                                                                                                    |
|---|----------------------------------------------------------------------------------------------------|----------------------------------------------------------------------------------------------------|
|   | Step                                                                                                    | Expected Result                                                                                                    |
|   | Open Firefox with a new profile.                                                                                   | Firefox is successfully launched.                                                                                                    |
|   | Go to:http://jsbin.com/gatipiyuxe/edit?html,css,output                                                             | In the Output screen you can see:<br>1. An input of type time outside iframe.<br>2. Two iframes each containing an input of type time. |
|   | For every input box choose a valid time (hour/minutes/AM or PM).                                                   | Time is successfully selected on all 3 fields.                                                                                         |
|   | Hover over each input box.                                                                                         | Input field margins are highlighted. No error messages                                                                                 |
|   | For input box outside of frame choose "29" for minutes value.                                                      | The input box shows an error message                                                                                                   |
|   | For input box from Iframe 2 choose a time value out of preseted range, earlier than min value/later than max value | The input box shows an error message                                                                                                   |

# C10506: Input in frames with different min/max values

| <b>Type</b><br>Func<br><b>Auto</b><br>No | e<br>tional<br>omatable              | <b>Priority</b><br>Medium | <b>Estimate</b><br>None       | <b>References</b><br>None |
|------------------------------------------|--------------------------------------|---------------------------|-------------------------------|---------------------------|
| Steps                                    | 6                                    |                           |                               |                           |
|                                          | Step                                 |                           | Expected Result               |                           |
| 1                                        | Open Firefox with a new <sub>l</sub> | profile.                  | Firefox is successfully laund | ched.                     |

| 2 | Go to:http://jsbin.com/xuboyewoce/edit?html,css,output           | In the Output screen you can see:<br>1. An input of type time outside iframe.<br>2. Two iframes each containing an input of type time. |
|---|------------------------------------------------------------------|----------------------------------------------------------------------------------------------------|
| 3 | For every input box choose a valid time (hour/minutes/AM or PM). | Time is successfully selected on all 3 fields.                                                                                         |
| 4 | Hover over each input box.                                       | Input field margins are highlighted. No error messages                                                                                 |

1.8. Time picker pop-up

## C9323: Input box and Picker without preset value

| Туре        | Priority | Estimate | References |
|-------------|----------|----------|------------|
| Functional  | Medium   | None     | None       |
| Automatable |          |          |            |
| No          |          |          |            |

Preconditions

| Step | S                                                                                                    |                                                                                                    |
|------|----------------------------------------------------------------------------------------------------|----------------------------------------------------------------------------------------------------|
|      | Step                                                                                                    | Expected Result                                                                                                    |
| 1    | Create a html file that contains the following code:<br><strong><font size="5"> Test cases for Time Picker<br/></font></strong><br><hr/><br><strong> Input Box without Preset Value </strong><br>Please select a time:<br><input type="time"/> | The html file is locally saved.                                                                                                    |
| 2    | Open html file with Firefox Nightly.                                                                                                    | The file is opened and contains an input field which displays: :                                                                              |
| 3    | Hover with mouse over input field.                                                                                                    | Input field margins are darker grey.                                                                                                    |
| 4    | Click on input field to trigger picker.                                                                                                    | A dropdown list with 3 columns is opened.                                                                                                    |
| 5    | Click on up/down arrows of each column.                                                                                                    | The user is allowed to move to the next/previous hour/minute/AM/PM per click.                                                                 |
| 6    | Click and hold on up/down arrows of each column.                                                                                                    | The user is allowed to click and drag to scroll up/down.<br>When selecting is showed selected state.                                          |
| 7    | Pick the columns in any order and select values for all columns                                                                                                    | Whenever hour/minute/AM PM column is picked, the highlight in input field is moved to picked segment and the value is changed simultaneously. |
| 8    | Click outside the picker                                                                                                    | Selected values are saved to input box and the highlight state stays on the last picked value.                                                |

## C9324: Delete button (Picker)

| Туре        | Priority | Estimate | References |
|-------------|----------|----------|------------|
| Functional  | Medium   | None     | None       |
| Automatable |          |          |            |
| No          |          |          |            |

Preconditions

| Step | S                                                                                                    |                                                                                                    |
|------|----------------------------------------------------------------------------------------------------|----------------------------------------------------------------------------------------------------|
|      | Step                                                                                                    | Expected Result                                                                                                    |
| 1    | Create a html file that contains the following code:<br><strong><font size="5"> Test cases for Time Picker<br/></font></strong><br><hr/><br><strong> Input Box without Preset Value </strong><br>Please select a time:<br><input type="time"/> | The html file is locally saved.                                                                                                    |
| 2    | Open html file with Firefox Nightly                                                                                                    | The file is opened and contains an input field which displays: :                                                                     |
| 3    | Click on input field to trigger picker.                                                                                                    | A drop-down list with 3 columns is opened.                                                                                           |
| 4    | Pick a value from hour column                                                                                                    | The highlight in input field appears in hour segment and<br>the value is changed. Delete button is displayed in the<br>input box     |
| 5    | Click "Delete" button                                                                                                    | The value selected at step 4 is deleted. The input field displays: :                                                                 |
| 6    | Pick a value from minutes column.                                                                                                    | The highlight in input field appears in minutes segment<br>and the value is changed. Delete button is displayed in the<br>input box. |
| 7    | Click "Delete" button                                                                                                    | The value selected at step 6 is deleted. The input field displays: :                                                                 |
| 8    | Pick a value from AM/PM column.                                                                                                    | The highlight in input field appears in AM/PM segment and<br>the value is changed. Delete button is displayed in the<br>input box.   |
| 9    | Click "Delete" button                                                                                                    | The value selected at step 8 is deleted. The input field displays: :                                                                 |

#### C9325: Scroll Up/Down to pick time

| Туре        | Priority | Estimate | References |
|-------------|----------|----------|------------|
| Functional  | Medium   | None     | None       |
| Automatable |          |          |            |
| No          |          |          |            |

Preconditions

| Step | 5                                                                                                    |                                                                                                    |
|------|----------------------------------------------------------------------------------------------------|----------------------------------------------------------------------------------------------------|
|      | Step                                                                                                    | Expected Result                                                                                                    |
| 1    | Create a html file that contains the following code:<br><strong><font size="5"> Test cases for Time Picker<br/></font></strong><br><che><br/><che><br/><che><br/><che><br/><che><br/><che><br/><che><br/><che><br/><che><br/><che><br/><che><br/><che><br/><che><br/><che><br/><che><br/><che><br/><che><br/><che><br/><che><br/><che><br/><che><br/><che><br/><che><br/><che><br/><che><br< che=""><br/><che><br< che=""><br/><che><br< che=""><br/><che><br< che=""><br/><br< th=""><br<<br></br<<br><br< th=""><br< th=""><br< th=""><br< th=""><br< th=""><br< th=""><br< th=""><br< th=""><br< th=""><br< th=""><br< th=""><br< th=""><br< th=""><br< th=""><br< th=""><br< th=""><br< th=""><br< th=""><br< th=""><br< th=""><br< th=""><br< th=""><br< th=""><br< th=""><br< th=""><br< th=""><br< th=""><br/><br< th=""><br/><br< th=""><br/><br< th=""><br/><br< th=""><br/><br< th=""><br/><br< th=""><br/><br< th=""><br/><br< th=""><br/><br< th=""><br< th=""><br/><br< th=""><br/><br< th=""><br/><br< th=""><br/><br< th=""><br/><br< th=""><br/><br< th=""><br/><br< th=""><br/><br< th=""><br/><br< th=""><br/><br< th=""><br/><br< th=""><br< th=""><br< th=""><br< th=""><br< th=""><br< th=""><br/><br< th=""><br/><br< th=""><br/><br< th=""><br/><br< th=""><br/><br< th=""><br/><br< th=""><br/><br< th=""><br/><br< th=""><br< th=""><br/><br< th=""><br/><br< th=""><br/><br< th=""><br< th=""><br< th=""><br< th=""></br<></br<></che></br<></che></br<></che></br<></che></che></che></che></che></che></che></che></che></che></che></che></che></che></che></che></che></che></che></che></che></che></che></che></che> | The html file is locally saved                                                                                              |
| 2    | Open html file with Firefox Nightly                                                                                                    | The file is opened and contains an input field which displays: :                                                            |
| 3    | Hover with mouse over input field                                                                                                    | The margins of input box are darken grey.                                                                                   |
| 4    | Click on input field to trigger picker.                                                                                                    | <ol> <li>Input box is focused (margins are blue).</li> <li>The piker (a dropdown list with 3 columns) is opened.</li> </ol> |
| 5    | Click and drag to scroll up and down                                                                                                    | User is allowed to scroll up and down on each column: hours, minutes and AM/PM.                                             |
| 6    | Scroll up and down to pick a value from each column: hour, minute and AM/PM.                                                                                                    | Time selection is completed                                                                                                 |

# C6830: Time Input Box/Time Picker is well displayed in High Contrast Theme

| Туре          | Priority | Estimate | References |
|---------------|----------|----------|------------|
| Accessibility | Medium   | None     | None       |
| Automatable   |          |          |            |
| No            |          |          |            |

| Step                                                                                                    | Expected Result                                                                                                |
|----------------------------------------------------------------------------------------------------|----------------------------------------------------------------------------------------------------|
| Activate a high contrast theme.<br>- Windows: Go to Personalize> Themes> Theme Settings<br>and activate a High Contrast Theme.<br>- Ubuntu: Install "gnome-control-center"- > System<br>settings -> Appearance.<br>- Mac N/A | The theme is successfully applied.                                                                             |
| Open Nightly and in the URL bar enter "data:text/html, <input type="time"/> ".                                                                                                    | Nightly is opened and contains an input field which displays: :                                                |
| Hover with mouse over input field                                                                                                    | Input field is highlighted                                                                                     |
| Click on input field to trigger picker.                                                                                                    | A dropdown list with 3 columns is opened and properly displayed and hour value from input field is highlighted |
| Click and hold on up/down arrows of each column                                                                                                    | The user is allowed to click and drag to scroll up/down.<br>When selecting is showed selected state            |
| Click outside the picker                                                                                                    | Selected values are saved to input box and the highlight state stays on the last picked value                  |
| Inspect if input and the piker are well rendered with the high contrast theme.                                                                                                    | Input field and time piker are well displayed.                                                                 |

# C9327: Input/picker while zooming the page

| <b>Type</b><br>Other | <b>Priority</b><br>Medium | Estimate<br>None | References<br>None |
|----------------------|---------------------------|------------------|--------------------|
| Automatable          |                           |                  |                    |
| NO                   |                           |                  |                    |
| Steps                |                           |                  |                    |
|                      |                           |                  |                    |

|   | Step                                                                                | Expected Result                                                                                   |
|---|-------------------------------------------------------------------------------------|---------------------------------------------------------------------------------------------------|
| 1 | Open Firefox with a new profile.                                                    | Firefox is successfully launched.                                                                 |
| 2 | In the URL bar type "data:text/html, <input type="time"/> ".                        | An input of type time is displayed with the following format: " : ".                              |
| 3 | Zoom the page in by pressing $CTRL + +$ .                                           | Page is zoomed in.<br>Input box is well displayed with no style issues visible.                   |
| 4 | Zoom out the page (CTRL + -).                                                       | The page is zoomed out.<br>Input box is well displayed with no visible style/rendering<br>issues. |
| 5 | Click the input box to trigger the piker.                                           | The piker is opened (a dropdown list with 3 columns).                                             |
| 6 | Zoom the page in (CTRL $+ +$ ).                                                     | Page is zoomed in.<br>Input box is well displayed with no visible style/rendering<br>issues.      |
| 7 | Choose values from piker for Hour, minutes, AM/PM.                                  | Values are selected.                                                                              |
| 8 | Zoom the page in (CTRL++) and out (CTRL+ -) and look for any style/rendering issue. | No style/rendering issue are present.                                                             |
# C9328: Input/Picker while resizing the browser window

| Туре        | Priority | Estimate | References |
|-------------|----------|----------|------------|
| Other       | Medium   | None     | None       |
| Automatable |          |          |            |
| No          |          |          |            |

| Step | S                                                            |                                                                      |
|------|--------------------------------------------------------------|----------------------------------------------------------------------|
|      | Step                                                         | Expected Result                                                      |
| 1    | Open Firefox with a new profile.                             | Firefox is successfully launched.                                    |
| 2    | In the URL bar type "data:text/html, <input type="time"/> ". | An input of type time is displayed with the following format: " : ". |
| 3    | Resize the browser's window.                                 | The input box is well displayed on all sizes of the window.          |
| 4    | Click the input box to trigger the piker.                    | The piker is opened (a dropdown list with 3 columns).                |
| 5    | Resize the browser's window.                                 | The piker is well displayed on all sizes of the window.              |
| 6    | Choose values from piker for Hour, minutes, AM/PM.           | Values are selected.                                                 |
| 7    | Resize the browser's window.                                 | The piker is well displayed on all sizes of the window.              |

#### C9329: Input/Piker in iframes

| <b>Type</b><br>Othe<br><b>Auto</b><br>No | e<br>er<br>omatable       | <b>Priority</b><br>Medium      | <b>Estimate</b><br>None                                                            | <b>References</b><br>None                               |
|------------------------------------------|---------------------------|--------------------------------|------------------------------------------------------------------------------------|---------------------------------------------------------|
| Steps                                    | 5                         |                                |                                                                                    |                                                         |
|                                          | Step                      |                                | Expected Result                                                                    |                                                         |
| 1                                        | Open Firefox with a new   | profile.                       | Firefox is successfully laun                                                       | ched.                                                   |
| 2                                        | Go to: http://jsbin.com/n | noduzomuka/edit?html,css,outpu | In the Output screen you of 1. An input of type time ou 2. Two iframes each contai | an see:<br>tside iframe.<br>ning an input of type time. |
| 3                                        | Hover over each input bo  | х.                             | Input field margins are da                                                         | rker grey                                               |

- 4 Click on every input box.
  5 Each input box when clicked has blue border (focused).
  5 For every input box choose a time (hour/minutes/AM or PM).
  1. Each input box when clicked has blue border (focused).
  2. The time piker is triggered.
- 6 Do other interactions with the input box and piker (open/close, scroll, zoom, etc).

No issue occurs.

3/9/2017

- 2. Date
- 2.1. Basic Functionality

# C7290: Default Input field

| Туре        | Priority | Estimate | References |
|-------------|----------|----------|------------|
| Other       | Medium   | None     | None       |
| Automatable |          |          |            |
| No          |          |          |            |

#### Preconditions

set "dom.forms.datetime" and "dom.forms.datetime.timepicker" to TRUE in about:config

| Step | S                                                                           |                                                                                           |
|------|-----------------------------------------------------------------------------|-------------------------------------------------------------------------------------------|
|      | Step                                                                        | Expected Result                                                                           |
| 1    | Open Firefox with a new profile.                                            | Firefox is successfully launched.                                                         |
| 2    | In the URL bar type "data:text/html, <input<br>type="date"&gt;".</input<br> | An input of type date is displayed with the following format: "yyyy-mm-dd".               |
| 3    | Hover with mouse over input field                                           | Input field margins are darker grey                                                       |
| 4    | Stop hover with mouse over input field                                      | Input field margins are light grey                                                        |
| 5    | Click on the input to trigger the date piker.                               | A dropdown containing a calendar is opened and is aligned to the left below the input box |

#### C7292: Date Picker design elements

| Туре        | Priority | Estimate | References |
|-------------|----------|----------|------------|
| Other       | Medium   | None     | None       |
| Automatable |          |          |            |
| No          |          |          |            |

| Step | 5                                                                             |                                                                                                    |  |  |  |
|------|-------------------------------------------------------------------------------|----------------------------------------------------------------------------------------------------|--|--|--|
|      | Step                                                                          | Expected Result                                                                                                    |  |  |  |
| 1    | Open Firefox and type in the URL bar "data:text/html, <input type="date"/> ". | An input of type date is displayed with the following format: "yyyy-mm-dd".                                                                                                    |  |  |  |
| 2    | Highlight the "yyyy" part of the piker.                                       | "yyyy" is highlighted.                                                                                                    |  |  |  |
| 3    | Click on the "yyyy" part to trigger the piker.                                | A dropdown containing a calendar is opened.                                                                                                    |  |  |  |
| 4    | Inspect the top of the piker.                                                 | On top the MONTH and YEAR is displayed (e.g APRIL 2016) surrounded by left/right arrows that can navigate to previous/next month.                                                                                                    |  |  |  |
| 5    | Inspect the the days from the calendar.                                       | <ul> <li>1. Days are displayed with the first 3 letters. (e.g "Sun", "Mon", etc).</li> <li>2. Holidays are displayed in red color (e.g Sunday).</li> <li>3. Today date has a grey background.</li> <li>4. Dates that are not from the current selected month are transparent to differentiate them.</li> </ul> 2006-06-dd <ul> <li>✓</li> <li>✓</li> <l< td=""></l<></ul> |  |  |  |
| 6    | Hover over a day number (e.g. 15)                                             | The day has a light grey shape.                                                                                                    |  |  |  |
| 7    | Select months ( 1,3,5,7,8,10 or 12 )                                          | The number of days in calendar is 31.                                                                                                    |  |  |  |

8 Select months (4,6,9 or 11)

9 Select month February and select a bissextile year (e.g. 2018)

The number of days in calendar is 29.

The number of days in calendar is 30.

#### C7295: Pick a date

| Туре        | Priority | Estimate | References |
|-------------|----------|----------|------------|
| Other       | Medium   | None     | None       |
| Automatable |          |          |            |
| No          |          |          |            |

| Step | S                                                                             |                                                                                                    |
|------|-------------------------------------------------------------------------------|----------------------------------------------------------------------------------------------------|
|      | Step                                                                          | Expected Result                                                                                                    |
| 1    | Open Firefox and type "data:text/html, <input type="date"/> " in the URL bar. | An input of type date is displayed with the following format: "yyyy-mm-dd".                                                            |
| 2    | Click on the input to trigger the piker.                                      | A dropdown containing a calendar is opened.                                                                                            |
| 3    | From the picker click on the MONTH YEAR section (e.g. APRIL 2016).            | A dropdown with two columns for Month and Year is opened.<br>See:                                                                      |
|      |                                                                               | APRIL 2016 🔺                                                                                                    |
|      |                                                                               |                                                                                                    |
|      |                                                                               | JAN 2013                                                                                                    |
|      |                                                                               | FEB 2014                                                                                                    |
|      |                                                                               | MAR 2015                                                                                                    |
|      |                                                                               | APR 2016                                                                                                    |
|      |                                                                               | MAY 2017                                                                                                    |
|      |                                                                               | JUN 2018                                                                                                    |
|      |                                                                               | JUL 2019                                                                                                    |
|      |                                                                               | <u> </u>                                                                                                    |
|      |                                                                               |                                                                                                    |
| 4    | Choose a month (e.g. June).                                                   | In the picker "June" is highlighted.                                                                                                   |
| 5    | On the YEAR column choose an year.                                            | While scrooling to choose the YEAR the input shows the "yyyy" part highlighted.                                                        |
| 6    | From the picker click on the MONTH YEAR section (down arrow)                  | A dropdown with the calendar for selected month/year is opened.                                                                        |
| 7    | Click on a date (e.g. 10).                                                    | The choosed date has selected state (is highlighted)                                                                                   |
| 8    | Click on the title/down arrow from the calendar                               | The picker drop down is collapsed. The values selected at previous steps ( day,month,year) are changed accordingly into the input box. |

https://testrail.stage.mozaws.net/index.php?/suites/plot/169&format=details

### C10664: Delete button

| Type<br>Fund<br>Auto<br>No | e<br>ctional<br>omatable                             | <b>Priority</b><br>Medium                  | <b>Estimate</b><br>None                                | <b>References</b><br>None             |
|----------------------------|------------------------------------------------------|--------------------------------------------|--------------------------------------------------------|---------------------------------------|
| Sten                       | c                                                    |                                            |                                                        |                                       |
| Step                       | Stop                                                 |                                            | Expected Posult                                        |                                       |
|                            | Step                                                 |                                            | Expected Result                                        |                                       |
| 1                          | Open Firefox and type "d<br>type="date">" in the URI | ata:text/html, <input<br>L bar.</input<br> | An input of type date is dis format: "yyyy-mm-dd".     | played with the following             |
| 2                          | Set a valid date.                                    |                                            | Date is set correctly into in displayed.               | put box. Delete button is             |
| 3                          | Click "Delete" button                                |                                            | The values selected at step displays: "yyyy-mm-dd".    | 2 are deleted. The input field        |
| 4                          | Set a value only for year                            | column.                                    | Year is set correctly into in displayed.               | put box. Delete button is             |
| 5                          | Click "Delete" button                                |                                            | The year value selected at a displays: "yyyy-mm-dd".   | step 4 is deleted. The input field    |
| 6                          | Set a value only for mont                            | h column.                                  | Month is set correctly into<br>displayed.              | input box. Delete button is           |
| 7                          | Click "Delete" button                                |                                            | The month value selected a field displays: "yyyy-mm-d  | t step 4 is deleted. The input<br>d". |
| 8                          | Set a value only for day c                           | olumn.                                     | Day is set correctly into inp<br>displayed.            | out box. Delete button is             |
| 9                          | Click "Delete" button                                |                                            | The day value selected at s<br>displays: "yyyy-mm-dd". | tep 4 is deleted. The input field     |

# 2.2. Date Input box with Limitation/Preset values

# C10666: Input box with Preset Value

| Туре                      | Priority | Estimate | References |
|---------------------------|----------|----------|------------|
| Functional<br>Automatable | Medium   | None     | None       |
| No                        |          |          |            |

#### Steps

| • |                                                                                                    |                                                                                                    |
|---|----------------------------------------------------------------------------------------------------|----------------------------------------------------------------------------------------------------|
|   | Step                                                                                                   | Expected Result                                                                                                    |
| 1 | Create a html file for time input with preset value, like:                                             | File is created.                                                                                                    |
|   | <html><br/><head>test page</head><br/><body><br/><input type="date" value="2016-06-01"/></body></html> |                                                                                                    |
|   | <br>                                                                                                   |                                                                                                    |
| 2 | Open file using latest Nightly.                                                                        | File is opened. An input field for date is displayed having preset the value from file.                                                  |
| 3 | Click Input box to trigger picker                                                                      | Year segment is focused, the picker is opened, the calendar shows the month of the present date and show selected state as default.      |
| 4 | From the picker, click on the MONTH YEAR section (e.g. APRIL 2016).                                    | A dropdown with two columns for Month and Year is opened.                                                                                |
| 5 | Scroll and pick a month (e.g. June)                                                                    | In the picker "June" is highlighted. The value in input box is not changed                                                               |
| 6 | Scroll and pick a year (e.g. 2017)                                                                     | In the picker "2017" is highlighted. The value in input box is not changed                                                               |
| 7 | From the picker, click on the MONTH YEAR section (e.g. June 2017).                                     | A dropdown with the calendar for June 2017 is opened                                                                                     |
| 8 | Click in the calendar to pick a day                                                                    | The picked day has selected state ( higlighted with grey colour) in the calendar                                                         |
| 9 | Click down arrow from the calendar                                                                     | The picker drop down is collapsed. The values selected at previous steps ( day, month, year) are changed accordingly into the input box. |

- 2.3. Accessibility
- 2.3.1. Keyboard on Input Box

# C10671: Arrow keys on Input Box (preset value)

| <b>Type</b><br>Functional<br><b>Automatable</b><br>No |                                                                                                 | <b>Priority</b><br>Medium        | <b>Estimate</b><br>None        | <b>References</b><br>None                                                         |
|-------------------------------------------------------|-------------------------------------------------------------------------------------------------|----------------------------------|--------------------------------|-----------------------------------------------------------------------------------|
| Step                                                  | S                                                                                               |                                  |                                |                                                                                   |
|                                                       | Step                                                                                            |                                  | Expected Re                    | lesult                                                                            |
| 1                                                     | Create a html file for time                                                                     | e input with preset value, like: | File is create                 | ted.                                                                              |
|                                                       | <html><br/><head>test page<body><br/><input type="date" value<br=""/></body><br/></head></html> | ><br>e="2016-06-01">             |                                |                                                                                   |
| 2                                                     | Open file using latest Nig                                                                      | htly.                            | File is opene<br>preset the va | ed. An input field for date is displayed having value from file. e.g."2016-06-01" |
| 3                                                     | Using Tab key navigate to                                                                       | o Input Box                      | Input Box is                   | s highlighted                                                                     |
| 4                                                     | Press left/right keys                                                                           |                                  | The highligh<br>year/month/    | ht is moved to previous/next segment (<br>//day)                                  |
| 5                                                     | Press Up/Down keys                                                                              |                                  | Add/Minus o                    | one for the selected segment(year/month/day).                                     |

# C10672: Arrow keys on Input Box(preset step)

| Туре        | Priority | Estimate | References |  |
|-------------|----------|----------|------------|--|
| Functional  | Medium   | None     | None       |  |
| Automatable |          |          |            |  |
| NO          |          |          |            |  |

#### Steps

|   | Step                                                                                                    | Expected Result                                                                          |
|---|----------------------------------------------------------------------------------------------------|------------------------------------------------------------------------------------------|
| 1 | Create a html file for time input with preset list, like:<br><html><br/><head>test page</head><br/><body><br/><strong> Input Box with Preset Step </strong><br/>Step sets 5 days.<br/>Please select a date:<br/><input step="5" type="date"/><br/></body></html> | The html file is locally saved.                                                          |
| 2 | Open file using latest Nightly                                                                                                    | File is opened. An input field for date is displayed with no preset value: "yyyy-mm-dd". |
| 3 | Using Tab key navigate to Input Box                                                                                                    | Input Box is highlighted                                                                 |
| 4 | Press left/right keys                                                                                                    | The highlight is moved to previous/next segment (<br>year/month/day)                     |
| 5 | Press Alt+ Down keys to trigger picker                                                                                                    | The date picker is opened                                                                |
| 6 | Press Up/Down keys                                                                                                    | Add/Minus the number of steps for the selected segment                                   |

# C10674: Number keys on Input Box

| Туре        | Priority    | Estimate | References |  |  |
|-------------|-------------|----------|------------|--|--|
| Functional  | Medium      | None     | None       |  |  |
| Automatable | Automatable |          |            |  |  |
| No          |             |          |            |  |  |
|             |             |          |            |  |  |
| Steps       |             |          |            |  |  |

|   | Step                                                             | Expected Result                                             |
|---|------------------------------------------------------------------|-------------------------------------------------------------|
| 1 | Create a html file for time input with preset value, like:       | File is created.                                            |
|   | <html></html>                                                    |                                                             |
|   | <head>test page</head>                                           |                                                             |
|   | <pre><body> <input type="date" value="2016-06-01"/></body></pre> |                                                             |
|   |                                                                  |                                                             |
|   |                                                                  |                                                             |
| 2 | Open file using latest Nightly.                                  | File is opened. An input field for date is displayed having |
|   |                                                                  | preset the value from file. e.g. 2016-06-01                 |
| 3 | Using Tab key navigate to Input Box                              | Input Box is highlighted                                    |
| 4 |                                                                  | S                                                           |
| 4 | Click to trigger picker                                          | Date picker is opened, day segment is nighlighted           |
| 5 | Enter a number for day that is impossible to have a second       | Day value is confirmed e.g. 04, the highlight is moved to   |
|   | digit (more that 3 ) e.g 4                                       | next segment (mm)                                           |
| 6 | Enter a number for month that is possible to have a second       | It hold to type the second digit to confirm the month       |
|   | digit (1)                                                        | choosed                                                     |
| 7 | Enter the second digit for month (e.g. 0)                        | Month value is confirmed e.g. 10, the highlight is moved to |
|   |                                                                  | next segment (yyyy)                                         |
| 8 | Enter a number for year e.g. 2016                                | Year is confirmed and the highlight stays on the year       |
|   | , -                                                              | segment                                                     |
| 9 | Type any number                                                  | The last digit from year segment is replaced                |

#### C10675: Page Up/Down on Input Box

| Type<br>Func<br>Auto<br>No | tional<br><b>omatable</b>                                  | <b>Priority</b><br>Medium | <b>Estimate</b><br>None                                                | <b>References</b><br>None |  |
|----------------------------|------------------------------------------------------------|---------------------------|------------------------------------------------------------------------|---------------------------|--|
| Steps                      |                                                            |                           |                                                                        |                           |  |
|                            | Step                                                       |                           | Expected Result                                                        | Expected Result           |  |
| 1                          | Create a html file for time input with preset value, like: |                           | File is created.                                                       |                           |  |
|                            | <html></html>                                              |                           |                                                                        |                           |  |
|                            | <pre><head>test page</head></pre>                          | >                         |                                                                        |                           |  |
|                            | <input type="date"/>                                       |                           |                                                                        |                           |  |
|                            |                                                            |                           |                                                                        |                           |  |
| 2                          | Open file using latest Nightly.                            |                           | File is opened. An input field for date is displayed :"yyyy-<br>mm-dd" |                           |  |
| 3                          | Using Tab key navigate to                                  | o Input Box               | Input Box is highlighted                                               |                           |  |

| 4 | Press left/right key to highlight year segment | The year segment is highlighted             |
|---|------------------------------------------------|---------------------------------------------|
| 5 | Press Page Up/Down keys                        | Add/Minus 10 years .                        |
| 6 | Press right key to highlight month segment     | The month segment is highlighted            |
| 7 | Press Page Up/Down keys                        | Month value goes to next/previuos 3 months. |
| 8 | Press right key to highlight day segment       | The day segment is highlighted              |
|   |                                                |                                             |

9 Press Page Up/Down keys

Day value goes to next/last week( +/- 7 days from the current day )

# C10678: Home/End keys on Input Box

| Туре        | Priority    | Estimate | References |  |  |
|-------------|-------------|----------|------------|--|--|
| Functional  | Medium      | None     | None       |  |  |
| Automatable | Automatable |          |            |  |  |
| No          |             |          |            |  |  |
|             |             |          |            |  |  |

| Steps |
|-------|
|       |

|    | Step                                                                                                    | Expected Result                                                        |
|----|----------------------------------------------------------------------------------------------------|------------------------------------------------------------------------|
| 1  | Create a html file for time input with preset value, like:<br><html><br/><head>test page</head><br/><body><br/><input type="date"/><br/></body><br/></html> | File is created.                                                       |
| 2  | Open file using latest Nightly.                                                                                                    | File is opened. An input field for date is displayed :"yyyy-<br>mm-dd" |
| 3  | Using Tab key navigate to Input Box                                                                                                    | Input Box is highlighted                                               |
| 4  | Pess left/right key to highlight year segment                                                                                                    | The year segment is highlighted                                        |
| 5  | Press Home/End keys                                                                                                    | No function                                                            |
| 6  | Press right key to highlight month segment                                                                                                    | The month segment is highlighted                                       |
| 7  | Press Home/End keys                                                                                                    | Month value goes to the first/last month                               |
| 8  | Press right key to highlight day segment                                                                                                    | Day segment is highlighted                                             |
| 9  | Press Home/End keys                                                                                                    | Day value goes to the first/last next/last day in the month displayed. |
| 10 | Collapse the dropdown                                                                                                    | The picker reflect the values accordingly                              |

# C10679: Home/End keys on Input Box with Preset min/max value

| Туре        | Priority | Estimate | References |  |
|-------------|----------|----------|------------|--|
| Functional  | Medium   | None     | None       |  |
| Automatable |          |          |            |  |
| No          |          |          |            |  |

#### Steps

|    | Step                                                                                                    | Expected Result                                                                          |
|----|----------------------------------------------------------------------------------------------------|------------------------------------------------------------------------------------------|
| 1  | Create a html file for time input with preset value, like:<br><html><br/><head>test page</head><br/><body><br/><strong> Input Box with Preset Max/Min Value<br/></strong><br/>Min is 2016-04-15<br/>Max is 2018-03-02<br/>Please select a date:<br/><input max="2018-03-&lt;br&gt;02" min="2016-04-15" type="date"/><br/></body><br/></html> | The html file is locally saved                                                           |
| 2  | Open file using latest Nightly.                                                                                                    | File is opened. An input field for date is displayed with no preset value: "yyyy-mm-dd". |
| 3  | Using Tab key navigate to Input Box                                                                                                    | Input Box is highlighted                                                                 |
| 4  | Press left/right key to highlight year segment                                                                                                    | The year segment is highlighted                                                          |
| 5  | Press Home/End keys                                                                                                    | Year value goes to the min/max preset value                                              |
| 6  | Press right key to highlight month segment                                                                                                    | The month segment is highlighted                                                         |
| 7  | Press Home/End keys                                                                                                    | Month value goes to the first/last month                                                 |
| 8  | Press right key to highlight day segment                                                                                                    | Day segment is highlighted                                                               |
| 9  | Press Home/End keys                                                                                                    | Day value goes to the first/last next/last day in the month displayed                    |
| 10 | Collapse the dropdown                                                                                                    | The picker reflect the values accordingly                                                |

2.3.2. Keyboard on Picker

# C10680: Arrow keys on Picker

| Туре        | Priority | Estimate | References |
|-------------|----------|----------|------------|
| Functional  | Medium   | None     | None       |
| Automatable |          |          |            |
| No          |          |          |            |

#### Steps

|   | Step                                                                                                    | Expected Result                                                        |
|---|----------------------------------------------------------------------------------------------------|------------------------------------------------------------------------|
| 1 | Create a html file for time input with preset value, like:<br><html><br/><head>test page</head><br/><body><br/><input type="date"/><br/></body><br/></html> | File is created and locally saved                                      |
| 2 | Open file using latest Nightly.                                                                                                    | File is opened. An input field for date is displayed :"yyyy-<br>mm-dd" |
| 3 | Press Tab or Shift Tab to navigate to the Input Box                                                                                                    | Input Box is highlighted, the first segment is selected (уууу)         |
| 4 | Click to trigger picker                                                                                                    | Date picker is opened and today date is selected as default            |
| 5 | Press Up/Down keys                                                                                                    | The highlight in picker is moved to the previous/next week             |
| 6 | Press Left/Right keys                                                                                                    | The highlight in picker is moved to the previous/next day              |
| 7 | Press Space or Enter                                                                                                    | Date is successfully picked                                            |

#### C10681: Page Up/Down keys on Picker

| Туре        | Priority | Estimate | References |
|-------------|----------|----------|------------|
| Functional  | Medium   | None     | None       |
| Automatable |          |          |            |
| No          |          |          |            |

#### Steps Step **Expected Result** 1 Create a html file for time input with preset value, like: File is created and locally saved <html> <head>test page</head> <body> <input type="date" > </body> </html> 2 Open file using latest Nightly. File is opened. An input field for date is displayed :"yyyymm-dd" 3 Press Tab or Shift Tab to navigate to the Input Box Input Box is highlighted, the first segment is selected (yyyy) 4 Press Alt+ Down keys to trigger picker Date picker is opened and today date is selected as default 5 Press Page Up/Down keys The highlight is moved to the previoud/next month on the same day. 6 Press Shift+Page Up/Down The highlight is moved to the previous/next year at the same day

# C10682: Home/End keys on Picker

<head>test page</head>

<body>

| Type<br>Func<br>Auto<br>No | tional<br>matable                         | <b>Priority</b><br>Medium      | <b>Estimate</b><br>None | <b>References</b><br>None |
|----------------------------|-------------------------------------------|--------------------------------|-------------------------|---------------------------|
|                            |                                           |                                |                         |                           |
| Steps                      |                                           |                                |                         |                           |
|                            | Step                                      |                                | Expected Result         |                           |
| 1                          | Create a html file for time <html></html> | input with preset value, like: | File is created.        |                           |

|   | <pre><input type="date"/>  </pre>                   |                                                                        |
|---|-----------------------------------------------------|------------------------------------------------------------------------|
| 2 | Open file using latest Nightly                      | File is opened. An input field for date is displayed :"yyyy-<br>mm-dd" |
| 3 | Press Tab or Shift Tab to navigate to the Input Box | Input Box is highlighted, the first segment is selected (уууу)         |
| 4 | Press Alt+ Down keys to trigger picker              | Date picker is opened and today date is selected as default            |
| 5 | Press Home/End keys                                 | The highlight is moved to the first/last day of the selected month.    |

#### C10683: Tab/Space/Enter/Esc keys on Picker

| <b>Type</b>       | <b>Priority</b> | Estimate | References |
|-------------------|-----------------|----------|------------|
| Functional        | Medium          | None     | None       |
| Automatable<br>No |                 |          |            |

#### Steps **Expected Result** Step 1 Create a html file for time input with preset value, like: File is created and locally saved <html> <head>test page</head> <body> <input type="date" > </body> </html> 2 Open file using latest Nightly. File is opened. An input field for date is displayed :"yyyymm-dd" 3 Press Tab or Shift Tab to navigate to the Input Box Input Box is highlighted, the first segment is selected (yyyy) 4 Press Alt+ Down keys to trigger picker Date picker is opened and today date is selected as default 5 Press Esc key The picker is dismissed and all filled segments are canceled. The highlight is moved to the first segment in the input box (yyyy) 6 Press Alt+ Down keys to trigger picker Date picker is opened and today date is selected as default 7 Press Space or Enter keys The date selection is confirmed and the picker is closed. The highlight is moved to the first segment in the input box (yyyy) 8 Press Tab or Shift +Tab keys Next item from browser is selected

#### 2.4. Error Message

# C10684: Error message for preset min/max value

| <b>Type</b>       | <b>Priority</b> | Estimate | References |
|-------------------|-----------------|----------|------------|
| Functional        | Medium          | None     |            |
| Automatable<br>No |                 |          |            |

#### Steps

|   | Step                                                                                                    | Expected Result                                                                                                    |
|---|----------------------------------------------------------------------------------------------------|----------------------------------------------------------------------------------------------------|
| 1 | Create a html file for time input with preset value, like:<br><html><br/><head>test page</head><br/><body><br/><strong> Input Box with Preset Max/Min Value<br/></strong><br/>Min is 2016-04-15<br/>Max is 2016-05-02<br/>Please select a date:<br/><input max="2016-05-&lt;br&gt;02" min="2016-04-15" type="date"/><br/></body><br/></html> | File is created and locally saved                                                                                                    |
| 2 | Open file using latest Nightly.                                                                                                    | File is opened. An input box for date is displayed with no preset value: "yyyy-mm-dd".                                                                                  |
| 3 | Enter number in the input box to set date values out of preset range                                                                                                    | The input box margins are red                                                                                                    |
| 4 | Hover with mouse over the input box                                                                                                    | The input box is highlighted with red colour, an error message pop-up is displayed with message: "Please select a valid value. The nearest valid values is 2016-05-02." |
| 5 | Click to trigger picker                                                                                                    | The date picker is opened , the calendar displays year/month and dates selected before , the dates which                                                                |

The date picker is opened , the calendar displays year/month and dates selected before , the dates which are outside of the preset range are disabled (grayed out). At bottom of calendar is displayed the error message with red colour.

| 2. Error Message |                                                    |     |        |     |     |     |
|------------------|----------------------------------------------------|-----|--------|-----|-----|-----|
| 2016             | 6-07                                               | -01 |        | ⊗   |     |     |
| <                |                                                    | APR | IL 201 | 6 🔻 |     | >   |
| Sun              | Mon                                                | Tue | Wed    | Thu | Fri | Sat |
|                  |                                                    |     |        |     |     |     |
|                  |                                                    |     |        |     |     |     |
|                  |                                                    |     | 15     | 16  | 17  | 18  |
| 19               | 20                                                 | 21  | 22     | 23  | 24  | 25  |
| Choo<br>and 2    | Choose a date between 2016-04-15<br>and 2016-05-02 |     |        |     |     |     |

6 Click on the title/down arrow from the calendar

The picker drop down is collapsed. The error state remains. The error message bubble is displayed.

# 3. Error Message Bubble

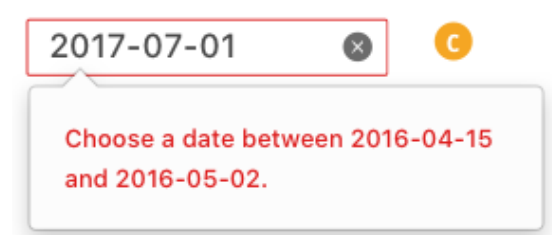

3/9/2017

2.5. Localization

# C10698: Input box en-gb build

| Туре        | Priority | Estimate | References |
|-------------|----------|----------|------------|
| Other       | Medium   | None     | None       |
| Automatable |          |          |            |
| No          |          |          |            |

Preconditions

Install the latest Nightly en-gb build from: http://archive.mozilla.org/pub/firefox/nightly/

| Step                                                                          | Expected Result                                                                                                    |
|-------------------------------------------------------------------------------|----------------------------------------------------------------------------------------------------|
| Open Firefox and type in the URL bar "data:text/html, <input type="date"/> ". | An input of type date is displayed with the following format: "yyyy-mm-dd". "mm-dd-yyyy" or "dd-mm-yyy'                                                                                |
| Highlight the "yyyy" part of the piker.                                       | "yyyy" is highlighted.                                                                                                    |
| Click on the "yyyy" part to trigger the piker.                                | A dropdown containing a calendar is opened.                                                                                                    |
| Inspect the top of the piker.                                                 | On top the MONTH and YEAR is displayed (e.g APRIL 2<br>surrounded by left/right arrows that can navigate to<br>previous/next month.<br>A line is displayed under the MONTH and YEAR.   |
| Inspect the days from the calendar.                                           | Holidays are displayed in red color (e.g Sunday).<br>Today date has a grey background.<br>Dates that are not from the current selected month are<br>transparent to differentiate them. |
| Inspect the first day of the week                                             |                                                                                                    |
| Inspect the holidays in calendar                                              |                                                                                                    |

# C10699: Input box ja build

| Туре        | Priority | Estimate | References |
|-------------|----------|----------|------------|
| Other       | Medium   | None     | None       |
| Automatable |          |          |            |
| No          |          |          |            |

Preconditions

Install the latest Nightly ja locale build from: http://archive.mozilla.org/pub/firefox/nightly/

| Step | 5                                                                             |                                                                                                    |
|------|-------------------------------------------------------------------------------|----------------------------------------------------------------------------------------------------|
|      | Step                                                                          | Expected Result                                                                                                    |
| 1    | Open Firefox and type in the URL bar "data:text/html, <input type="date"/> ". | An input of type date is displayed with the following format: "yyyy-mm-dd". "mm-dd-yyyy" or "dd-mm-yyy"                                                                                  |
| 2    | Highlight the "yyyy" part of the piker.                                       | "yyyy" is highlighted.                                                                                                    |
| 3    | Click on the "yyyy" part to trigger the piker.                                | A dropdown containing a calendar is opened.                                                                                                    |
| 4    | Inspect the top of the piker.                                                 | On top the MONTH and YEAR is displayed (e.g APRIL 2016)<br>surrounded by left/right arrows that can navigate to<br>previous/next month.<br>A line is displayed under the MONTH and YEAR. |
| 5    | Inspect the days from the calendar.                                           | Holidays are displayed in red color (e.g Sunday).<br>Today date has a grey background.<br>Dates that are not from the current selected month are<br>transparent to differentiate them.   |
| 6    | Inspect the first day of the week                                             |                                                                                                    |
| 7    | Inspect the holidays in calendar                                              |                                                                                                    |
| 8    | Inspect the month format                                                      |                                                                                                    |

#### C10700: Input box en-es build

| Туре         | Priority | Estimate | References |
|--------------|----------|----------|------------|
| Other Medium |          | None     | None       |
| No           |          |          |            |

Preconditions

Install the latest Nightly en-es locale build from: http://archive.mozilla.org/pub/firefox/nightly/

| Step | 5                                                                             |                                                                                                    |
|------|-------------------------------------------------------------------------------|----------------------------------------------------------------------------------------------------|
|      | Step                                                                          | Expected Result                                                                                                    |
| 1    | Open Firefox and type in the URL bar "data:text/html, <input type="date"/> ". | An input of type date is displayed with the following format: "yyyy-mm-dd". "mm-dd-yyyy" or "dd-mm-yyy"                                                                                  |
| 2    | Highlight the "yyyy" part of the piker.                                       | "yyyy" is highlighted.                                                                                                    |
| 3    | Click on the "yyyy" part to trigger the piker.                                | A dropdown containing a calendar is opened.                                                                                                    |
| 4    | Inspect the top of the piker.                                                 | On top the MONTH and YEAR is displayed (e.g APRIL 2016)<br>surrounded by left/right arrows that can navigate to<br>previous/next month.<br>A line is displayed under the MONTH and YEAR. |
| 5    | Inspect the days from the calendar.                                           | Holidays are displayed in red color (e.g Sunday).<br>Today date has a grey background.<br>Dates that are not from the current selected month are<br>transparent to differentiate them.   |
| 6    | Inspect the first day of the week                                             |                                                                                                    |
| 7    | Inspect the holidays in calendar                                              |                                                                                                    |
| 8    | Inspect the month format                                                      |                                                                                                    |

#### C10701: Input box it build

| Туре        | Priority | Estimate | References |  |
|-------------|----------|----------|------------|--|
| Other       | Medium   | None     | None       |  |
| Automatable |          |          |            |  |
| No          |          |          |            |  |

Preconditions

Install the latest Nightly it locale build from: http://archive.mozilla.org/pub/firefox/nightly/

| Step | 5                                                                             |                                                                                                    |
|------|-------------------------------------------------------------------------------|----------------------------------------------------------------------------------------------------|
|      | Step                                                                          | Expected Result                                                                                                    |
| 1    | Open Firefox and type in the URL bar "data:text/html, <input type="date"/> ". | An input of type date is displayed with the following format: "yyyy-mm-dd". "mm-dd-yyyy" or "dd-mm-yyy"                                                                                  |
| 2    | Highlight the "yyyy" part of the piker.                                       | "yyyy" is highlighted.                                                                                                    |
| 3    | Click on the "yyyy" part to trigger the piker.                                | A dropdown containing a calendar is opened.                                                                                                    |
| 4    | Inspect the top of the piker.                                                 | On top the MONTH and YEAR is displayed (e.g APRIL 2016)<br>surrounded by left/right arrows that can navigate to<br>previous/next month.<br>A line is displayed under the MONTH and YEAR. |
| 5    | Inspect the days from the calendar.                                           | Holidays are displayed in red color (e.g Sunday).<br>Today date has a grey background.<br>Dates that are not from the current selected month are<br>transparent to differentiate them.   |
| 6    | Inspect the first day of the week                                             |                                                                                                    |
| 7    | Inspect the holidays in calendar                                              |                                                                                                    |
| 8    | Inspect the month format                                                      |                                                                                                    |

#### C10702: Input box de build

| Туре        | Priority | Estimate | References |
|-------------|----------|----------|------------|
| Other       | Medium   | None     | None       |
| Automatable |          |          |            |
| No          |          |          |            |

Preconditions

Install the latest Nightly de locale build from: http://archive.mozilla.org/pub/firefox/nightly/

| Step | S                                                                             |                                                                                                    |
|------|-------------------------------------------------------------------------------|----------------------------------------------------------------------------------------------------|
|      | Step                                                                          | Expected Result                                                                                                    |
| 1    | Open Firefox and type in the URL bar "data:text/html, <input type="date"/> ". | An input of type date is displayed with the following format: "yyyy-mm-dd". "mm-dd-yyyy" or "dd-mm-yyy"                                                                                  |
| 2    | Highlight the "yyyy" part of the piker.                                       | "yyyy" is highlighted.                                                                                                    |
| 3    | Click on the "yyyy" part to trigger the piker.                                | A dropdown containing a calendar is opened.                                                                                                    |
| 4    | Inspect the top of the piker.                                                 | On top the MONTH and YEAR is displayed (e.g APRIL 2016)<br>surrounded by left/right arrows that can navigate to<br>previous/next month.<br>A line is displayed under the MONTH and YEAR. |
| 5    | Inspect the days from the calendar.                                           | Holidays are displayed in red color (e.g Sunday).<br>Today date has a grey background.<br>Dates that are not from the current selected month are<br>transparent to differentiate them.   |
| 6    | Inspect the first day of the week                                             |                                                                                                    |
| 7    | Inspect the holidays in calendar                                              |                                                                                                    |
| 8    | Inspect the month format                                                      |                                                                                                    |

# C10703: Input box nl build

| Туре        | Priority | Estimate | References |
|-------------|----------|----------|------------|
| Other       | Medium   | None     | None       |
| Automatable |          |          |            |
| No          |          |          |            |

Preconditions

Install the latest Nightly nl locale build from: http://archive.mozilla.org/pub/firefox/nightly/

| Step | 5                                                                             |                                                                                                    |
|------|-------------------------------------------------------------------------------|----------------------------------------------------------------------------------------------------|
|      | Step                                                                          | Expected Result                                                                                                    |
| 1    | Open Firefox and type in the URL bar "data:text/html, <input type="date"/> ". | An input of type date is displayed with the following format: "yyyy-mm-dd". "mm-dd-yyyy" or "dd-mm-yyy"                                                                                  |
| 2    | Highlight the "yyyy" part of the piker.                                       | "yyyy" is highlighted.                                                                                                    |
| 3    | Click on the "yyyy" part to trigger the piker.                                | A dropdown containing a calendar is opened.                                                                                                    |
| 4    | Inspect the top of the piker.                                                 | On top the MONTH and YEAR is displayed (e.g APRIL 2016)<br>surrounded by left/right arrows that can navigate to<br>previous/next month.<br>A line is displayed under the MONTH and YEAR. |
| 5    | Inspect the days from the calendar.                                           | Holidays are displayed in red color (e.g Sunday).<br>Today date has a grey background.<br>Dates that are not from the current selected month are<br>transparent to differentiate them.   |
| 6    | Inspect the first day of the week                                             |                                                                                                    |
| 7    | Inspect the holidays in calendar                                              |                                                                                                    |
| 8    | Inspect the month format                                                      |                                                                                                    |

# C10704: Input box pt-br build

| Туре        | Priority | Estimate | References |
|-------------|----------|----------|------------|
| Other       | Medium   | None     | None       |
| Automatable |          |          |            |
| No          |          |          |            |

No additional details available.

3/9/2017

2.6. RTL

# C10686: RTL

| Туре          | Priority | Estimate | References |  |
|---------------|----------|----------|------------|--|
| Accessibility | Medium   | None     | None       |  |
| Automatable   |          |          |            |  |
| No            |          |          |            |  |

Preconditions

Download and install a RTL build (Arabic, Persian and Urdu).

| Step | S                                                                                                    |                                                                               |
|------|----------------------------------------------------------------------------------------------------|-------------------------------------------------------------------------------|
|      | Step                                                                                                    | Expected Result                                                               |
| 1    | Create a html file for time input with preset value, like:<br><html><br/><head>test page</head><br/><body><br/><input type="date"/><br/></body><br/></html> | File is created and locally saved                                             |
| 2    | Open file using latest Nightly.                                                                                                    | File is opened. An input box is displayed :"dd-mm-yyyy "                      |
| 3    | Hover with mouse over input box                                                                                                    | Input box is highlighted                                                      |
| 4    | Insert digits to set the date                                                                                                    | Input box is highlighted and date can be set. Delete button is displayed      |
| 5    | Press "Delete" button                                                                                                    | The date selected at step 4 is deleted. The input box displays :"dd-mm-yyyy " |
| 6    | Click input box to trigger picker                                                                                                    | Date picker is opened and today date is selected as default                   |
| 7    | Press Up/Down keys                                                                                                    | The highlight in picker is moved to the previous/next week                    |
| 8    | Press Left/Right keys                                                                                                    | The highlight in picker is moved to the previous/next day                     |
| 9    | Press Space or Enter                                                                                                    | Date is successfully picked                                                   |

# 2.7. Zoom, Window Resize & Iframe

# C10687: Input box while zooming the page

| Туре        | Priority | Estimate | References |
|-------------|----------|----------|------------|
| Functional  | Medium   | None     | None       |
| Automatable |          |          |            |
| No          |          |          |            |

| Steps | 5                                                                           |                                                                                                   |
|-------|-----------------------------------------------------------------------------|---------------------------------------------------------------------------------------------------|
|       | Step                                                                        | Expected Result                                                                                   |
| 1     | Open Firefox with a new profile.                                            | Firefox is successfully launched.                                                                 |
| 2     | In the URL bar type "data:text/html, <input<br>type="date"&gt;".</input<br> | File is opened. An input field for date is displayed :"yyyy-<br>mm-dd"                            |
| 3     | Zoom the page in by pressing CTRL $+$ $+$ .                                 | Page is zoomed in.<br>Input box is well displayed with no style visible issues.                   |
| 4     | Zoom out the page (CTRL).                                                   | The page is zoomed out.<br>Input box is well displayed with no visible style/rendering<br>issues. |
| 5     | Click the input box and set time.<br>Click outside the input box.           | Date can be set.<br>Input box is highlighted.                                                     |
| 6     | Zoom the page in (CTRL $+ +$ ).                                             | Page is zoomed in.<br>Input box is well displayed with no visible style/rendering<br>issues.      |

# C10688: Input while resizing the browser window

| Type<br>Fund<br>Auto<br>No | e<br>ctional<br>omatable                                | <b>Priority</b><br>Medium                                                                                                    | <b>Estimate</b><br>None                        | <b>References</b><br>None        |
|----------------------------|---------------------------------------------------------|----------------------------------------------------------------------------------------------------|------------------------------------------------|----------------------------------|
| Steps                      | 5                                                       |                                                                                                    |                                                |                                  |
|                            | Step                                                    |                                                                                                    | Expected Result                                |                                  |
| 1                          | Open Firefox with a new                                 | profile.                                                                                                    | Firefox is successfully laun                   | ched.                            |
| 2                          | In the URL bar type "data type="data">".                | a:text/html, <input< td=""><td>File is opened. An input fie<br/>mm-dd"</td><td>ld for date is displayed :"yyyy-</td></input<> | File is opened. An input fie<br>mm-dd"         | ld for date is displayed :"yyyy- |
| 3                          | Resize the browser's win                                | dow.                                                                                                    | The input box is well displa                   | ayed on all sizes of the window. |
| 4                          | Click the input box and s<br>Click outside the input bo | et time.<br>x                                                                                                    | The input box is well displa                   | ayed with value set.             |
| 5                          | Resize the browser's win                                | dow.                                                                                                    | The input box is well displa<br>with value set | ayed on all sizes of the window  |

# C10689: Input in frames

scroll, zoom, etc).

| Type<br>Func<br>Aute<br>No | e<br>ctional<br>omatable   | <b>Priority</b><br>Medium       | <b>Estimate</b><br>None                           | <b>References</b><br>None                                                                    |
|----------------------------|----------------------------|---------------------------------|---------------------------------------------------|----------------------------------------------------------------------------------------------|
| Steps                      | 5                          |                                 |                                                   |                                                                                              |
|                            | Step                       |                                 | Expected Res                                      | ult                                                                                          |
| 1                          | Open Firefox with a new    | profile.                        | Firefox is succ                                   | essfully launched.                                                                           |
| 2                          | Go to: http://jsbin.com/y  | /uberafeba/edit?html,css,output | In the Output<br>1. An input of<br>2. Two iframes | screen you can see:<br>type date outside iframe.<br>s each containing an input of type date. |
| 3                          | Hover over each input bo   | х.                              | Input box mar                                     | gins are highlighted                                                                         |
| 4                          | Click on each input box.   |                                 | Each input bo                                     | x when clicked is focused                                                                    |
| 5                          | For every input box choos  | se a date (yyyy-mm-dd).         | Date is succes                                    | sfully selected on all 3 input boxes                                                         |
| 6                          | Do other interactions with | n the input box (open/close,    | No issue occui                                    | rs.                                                                                          |

# C10690: Input in frames with preset step and min/max preset value

| Type<br>Func<br>Auto<br>No | e<br>tional<br>omatable   | <b>Priority</b><br>Medium       | <b>Estimate</b><br>None                                                           | <b>References</b><br>None                                  |
|----------------------------|---------------------------|---------------------------------|-----------------------------------------------------------------------------------|------------------------------------------------------------|
| Steps                      | 3                         |                                 |                                                                                   |                                                            |
|                            | Step                      |                                 | Expected Result                                                                   |                                                            |
| 1                          | Open Firefox with a new   | profile.                        | Firefox is successfully laur                                                      | nched.                                                     |
| 2                          | Go to : http://jsbin.com/ | qikezewexo/edit?html,css,output | In the Output screen you of 1. An input of type time of 2. Two iframes each conta | can see:<br>utside iframe.<br>ining an input of type time. |
| 3                          | For each input box choos  | e a valid date                  | Time is successfully select                                                       | ted on all 3 fields.                                       |
| 4                          | For each input box choos  | e a invalid date                | All input boxed margins a                                                         | re red                                                     |

#### 2.8. Not implemented in 53

# C10685: Error message for preset step

| Туре        | Priority | Estimate | References |
|-------------|----------|----------|------------|
| Functional  | Medium   | None     | None       |
| Automatable |          |          |            |
| No          |          |          |            |

#### Steps

|   | Step                                                                                                    | Expected Result                                                                                                    |  |  |
|---|----------------------------------------------------------------------------------------------------|----------------------------------------------------------------------------------------------------|--|--|
| 1 | Create a html file for time input with preset list, like:<br><html><br/><head>test page</head><br/><body><br/><strong> Input Box with Preset Step </strong><br/>Step sets 5 days.<br/>Please select a date:<br/><input step="5" type="date"/><br/></body></html> | The html file is locally saved.                                                                                                    |  |  |
| 2 | Open file using latest Nightly                                                                                                    | File is opened. An input field for date is displayed with no preset value: "yyyy-mm-dd".                                                                                                    |  |  |
| 3 | Enter number in the input box to set date values out of preset range (e.g. if step sets 5 day increments)                                                                                                    | The input box margins are red                                                                                                    |  |  |
| 4 | Click to trigger picker                                                                                                    | The date picker is opened , the calendar displays<br>year/month and dates selected before, the dates which are<br>outside of the preset range are disabled (grayed out). At<br>bottom of calendar is displayed the error message with red<br>colour. |  |  |
|   |                                                                                                    | 2. Error Message                                                                                                    |  |  |
|   |                                                                                                    | 2016-04-03                                                                                                    |  |  |
|   |                                                                                                    |                                                                                                    |  |  |
|   |                                                                                                    | < APRIL 2016 ->                                                                                                    |  |  |
|   |                                                                                                    | <mark>Sun</mark> Mon Tue Wed Thu Fri Sat                                                                                                    |  |  |
|   |                                                                                                    | 29 30 31 1 <b>2</b> 3 4                                                                                                    |  |  |
|   |                                                                                                    | 5 6 <b>7</b> 8 9 10 11                                                                                                    |  |  |
|   |                                                                                                    | <b>12</b> 13 14 15 16 <b>17</b> 18                                                                                                    |  |  |
|   |                                                                                                    | 19 20 21 <b>22</b> 23 24 25                                                                                                    |  |  |
|   |                                                                                                    | 27<br>Choose dates in 5-day increments.                                                                                                    |  |  |
| 5 | Hover with mouse over the input box                                                                                                    | The input box is highlighted with red colour, an error<br>message pop-up is displayed with message: "Please select<br>a valid value.The nearest valid values are 2016-04-02 and<br>2016-04-05."                                                      |  |  |

The picker drop down is collapsed. The error state remains. The error message bubble is displayed.

| 3. Error Message Bubble          |   |  |
|----------------------------------|---|--|
| 2016-04-03                       | 8 |  |
| Choose dates in 5-day increments |   |  |

### C10665: Hover state

| Тур   | e                                                    | Priority                                   | Estimate                                           | References                |
|-------|------------------------------------------------------|--------------------------------------------|----------------------------------------------------|---------------------------|
| Fund  | ctional                                              | Medium                                     | None                                               | None                      |
| Aute  | omatable                                             |                                            |                                                    |                           |
| No    |                                                      |                                            |                                                    |                           |
|       |                                                      |                                            |                                                    |                           |
| Steps | 5                                                    |                                            |                                                    |                           |
|       | Step                                                 |                                            | Expected Result                                    |                           |
| 1     | Open Firefox and type "d<br>type="date">" in the URI | ata:text/html, <input<br>L bar.</input<br> | An input of type date is dis format: "yyyy-mm-dd". | played with the following |
| 2     | Hover with mouse over ir                             | nput field                                 | Input field margins are dar                        | ker grey                  |
| 3     | Stop hover with mouse o                              | ver input field                            | Input field margins are ligh                       | nt grey                   |

#### C10667: Input box with Preset Max/Min Value

| Туре        | Priority | Estimate | References |
|-------------|----------|----------|------------|
| Functional  | Medium   | None     | None       |
| Automatable |          |          |            |
| No          |          |          |            |

| Steps |                                                                                                    |                                                                                                    |  |
|-------|----------------------------------------------------------------------------------------------------|----------------------------------------------------------------------------------------------------|--|
|       | Step                                                                                                    | Expected Result                                                                                                    |  |
| 1     | Create a html file for time input with preset value, like:<br><html><br/><head>test page</head><br/><body><br/><strong> Input Box with Preset Max/Min Value<br/></strong><br/>Min is 2016-04-15<br/>Max is 2018-03-02<br/>Please select a date:<br/><input max="2018-03-&lt;br&gt;02" min="2016-04-15" type="date"/><br/></body><br/></html> | The html file is locally saved                                                                                                    |  |
| 2     | Open file using latest Nightly.                                                                                                    | File is opened. An input field for date is displayed with no preset value: "yyyy-mm-dd".                                                        |  |
| 3     | Click Input Box to trigger picker                                                                                                    | Year segment is highlighted, the picker is opened, the calendar will display all months and years as options. 3. Scroll & Pick Month yyyy-mm-dd |  |
|       |                                                                                                    | APRIL 2016 🔺                                                                                                    |  |
|       |                                                                                                    | A A<br>JAN 2013                                                                                                    |  |
|       |                                                                                                    | FEB 2014                                                                                                    |  |
|       |                                                                                                    | MAR C 2015                                                                                                    |  |
|       |                                                                                                    | APR 2016                                                                                                    |  |
|       |                                                                                                    | MA 2017                                                                                                    |  |
|       |                                                                                                    | JUN 2018                                                                                                    |  |
|       |                                                                                                    | JUL 2019                                                                                                    |  |
|       |                                                                                                    | V V                                                                                                    |  |

| 4 | Scroll/press arrow key to pick month                                             | The picker displays all months as options and user can pick any                                                                                                  |
|---|----------------------------------------------------------------------------------|----------------------------------------------------------------------------------------------------|
| 5 | Scroll/type or press arrow key to pick unavailable month/year value (grayed out) | An unavailbale month/year can be picked, the input box margins are red and an error message is displayed : e.g "Choose a date between 2016-04015 and 2018-03-02" |
| 6 | Click in the picker                                                              | The error message is dismissed                                                                                                    |
| 7 | Click on the title /scroll                                                       | The user is returned to date picker and is able to continue                                                                                                    |

https://testrail.stage.mozaws.net/index.php?/suites/plot/169&format=details

change values

8 Click to dismiss the picker

The error state remains and an error message bubble is displayed : e.g. ""Choose a date between 2016-04015 and 2018-03-02"

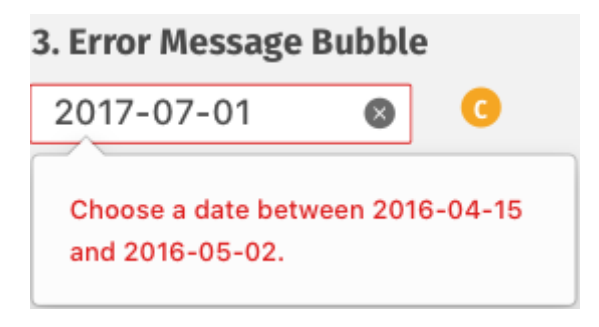

9

Change date with values between preset range(min/max)

Date is successfully set.
# C10668: Input box with Preset Step

| Туре        | Priority | Estimate | References |
|-------------|----------|----------|------------|
| Functional  | Medium   | None     | None       |
| Automatable |          |          |            |
| No          |          |          |            |

### Steps

|    | Step                                                                                                    | Expected Result                                                                                                    |
|----|----------------------------------------------------------------------------------------------------|----------------------------------------------------------------------------------------------------|
| 1  | Create a html file for time input with preset list, like:<br><html><br/><head>test page</head><br/><body><br/><strong> Input Box with Preset Step </strong><br/>Step sets 5 days.<br/>Please select a date:<br/><input step="5" type="date"/><br/></body></html> | The html file is locally saved.                                                                                                    |
| 2  | Open file using latest Nightly                                                                                                    | File is opened. An input field for date is displayed with no preset value: "yyyy-mm-dd".                                                                      |
| 3  | Press Page Up/Down keys                                                                                                    | No action, the buttons are disabled                                                                                                    |
| 4  | Press End/Home kesys                                                                                                    | No action, the buttons are disabled                                                                                                    |
| 5  | Click Input Box to trigger picker                                                                                                    | The default start date is 1970-01-01. The dates which don't locate on the preset step are disabled and can't be picked. The calendar of Jan 1970 is displayed |
| 6  | Hover over unavailable dates from the picker                                                                                                    | The unavailable dates don't show hover state when mouse over                                                                                                  |
| 7  | From the picker click on the MONTH YEAR section                                                                                                    | A dropdown with two columns for Month and Year is opened.                                                                                                    |
| 8  | Scroll and pick month/year                                                                                                    | The picker will display all months/years as options. The picked month/year are highlighted.                                                                   |
| 9  | From the picker click on the MONTH YEAR section (down arrow)                                                                                                    | A dropdown with the calendar for selected month/year is opened. The dates are available according the preset step                                             |
| 10 | Pick a date                                                                                                    | The choosed date has selected state(is highlighted)                                                                                                    |
| 11 | Click on the title/down arrow from the calendar                                                                                                    | The picker drop down is collapsed. The values selected at previous steps ( day,month,year) are changed accordingly into the input box.                        |

# C10669: Input box with Preset List

| Туре        | Priority | Estimate | References |
|-------------|----------|----------|------------|
| Functional  | Medium   | None     | None       |
| Automatable |          |          |            |
| No          |          |          |            |

### Steps

| Step                                                                                                    | Expected Result                                                                                                    |
|----------------------------------------------------------------------------------------------------|----------------------------------------------------------------------------------------------------|
| Create a html file for time input with preset list, like:<br><html><br/><body><br/><hr/><br/><strong> Input Box with Preset List </strong><br/>List sets below items as suggestions:<br/>2016-04-26 and 2016-04-27<br/>Please select a time:<br/><input list="dateList" type="date"/><br/><datalist id="dateList"><br/><datalist id="dateList"><br/><option value="2016-04-26"><br/><option value="2016-04-26"><br/><option value="2016-04-27"><br/></option></option></option></datalist><br/></datalist></body><br/></html> | The html file is locally saved                                                                                      |
| Open file using latest Nightly.                                                                                                    | File is opened. An input field for date is displayed with no preset value: "yyyy-mm-dd".                            |
| Click Input Box to trigger picker                                                                                                    | Year segment is highlighted, the picker is opened and contains the preset list with preset options and Other option |
| Click/Scroll to pick a preset option from the list                                                                                                    | The preset option is picked                                                                                         |
| Click Input Box to trigger picker                                                                                                    | Year segment is highlighted, the picker is opened and contains the preset list with preset options and Other option |
| Click/Scroll on "Other" option to pick a specific date which is not included in the preset list                                                                                                    | The normal date picker is triggered and user can pick the date                                                      |
| Choose date from date picker                                                                                                    | Date is successfully set.                                                                                           |

### C10706: Input box in High Contrast Theme

| <b>Type</b>       | <b>Priority</b> | <b>Estimate</b> | <b>References</b> |
|-------------------|-----------------|-----------------|-------------------|
| Accessibility     | Medium          | None            | None              |
| Automatable<br>No |                 |                 |                   |

Preconditions

Activate a high contrast theme.

- Windows: Go to Personalize> Themes> Theme Settings and activate a High Contrast Theme.
- Ubuntu: Install "gnome-control-center"- > System settings -> Appearance.
- Mac : Accesibility

| Steps |
|-------|
|-------|

| Step                                                                           | Expected Result                                                                                                    |
|--------------------------------------------------------------------------------|----------------------------------------------------------------------------------------------------|
| Open Nightly and in the URL bar enter "data:text/html, <input type="date"/> ". | Nightly is opened and contains an input box which displays: :"yyyy-mm-dd"                                                                                                    |
| Hover with mouse over input box                                                | Input box is highlighted                                                                                                    |
| Click on input box to trigger picker.                                          | A dropdown containing a calendar is opened.<br>On top the current MONTH and YEAR is displayed (e.g<br>APRIL 2016) surrounded by left/right arrows that can<br>navigate to previous/next month.<br>A line is displayed under the MONTH and YEAR.                                                          |
| Inspect the the days from the calendar.                                        | <ul> <li>-Days are displayed with the first 3 letters. (e.g "Sun", "Mon", etc).</li> <li>-Holidays are displayed in different (e.g Sunday).</li> <li>-Today date has a darker background.</li> <li>-Dates that are not from the current selected month are transparent to differentiate them.</li> </ul> |
| Hover over a day number (e.g. 15)                                              | The day has a light grey shape.                                                                                                    |

# C10673: Arrow keys on Input Box (preset min/max value)

| Туре        | Priority | Estimate | References |
|-------------|----------|----------|------------|
| Functional  | Medium   | None     | None       |
| Automatable |          |          |            |
| No          |          |          |            |

### Steps

|   | Step                                                                                                    | Expected Result                                                                             |
|---|----------------------------------------------------------------------------------------------------|---------------------------------------------------------------------------------------------|
| 1 | Create a html file for time input with preset value, like:<br><html><br/><head>test page</head><br/><body><br/><strong> Input Box with Preset Max/Min Value<br/></strong><br/>Min is 2016-04-15<br/>Max is 2018-03-02<br/>Please select a date:<br/><input max="2018-03-&lt;br&gt;02" min="2016-04-15" type="date"/><br/></body><br/></html> | The html file is locally saved                                                              |
| 2 | Open file using latest Nightly.                                                                                                    | File is opened. An input field for date is displayed with no preset value: "yyyy-mm-dd".    |
| 3 | Using Tab key navigate to Input Box                                                                                                    | Input Box is highlighted                                                                    |
| 4 | Press left/right keys                                                                                                    | The highlight is moved to previous/next segment (<br>year/month/day)                        |
| 5 | Press Alt+ Down keys                                                                                                    | The picker is opened. The calendar displays all months as options but only available years  |
| 6 | Scroll/press down key to pick an available month/year                                                                                                    | The month/year values are picked and the unavailable date options are disabled accordingly. |
| 7 | Press Up/Down keys                                                                                                    | Add/Minus one for the selected segment(year/month/day).                                     |
| 8 | Press Up/Down keys to select a disabled value                                                                                                    | The selected value is showed in calendar but ??? (see Arrow keys on Input Box 2. )          |
| 9 | Scroll/press down key in picker to pick an unavailable(grayed out) month/year                                                                                                    | The month/year values can be picked                                                         |

10

# C14881: Input box with Preset Step without start date

| Туре        | Priority | Estimate | References |
|-------------|----------|----------|------------|
| Other       | Medium   | None     | None       |
| Automatable |          |          |            |
| No          |          |          |            |

No additional details available.

3/9/2017

3. Month/Year

3/9/2017

4. Week

5. Date Time - Local